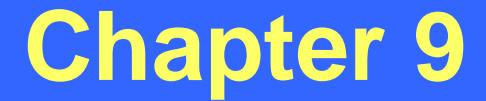

### Fiche Report

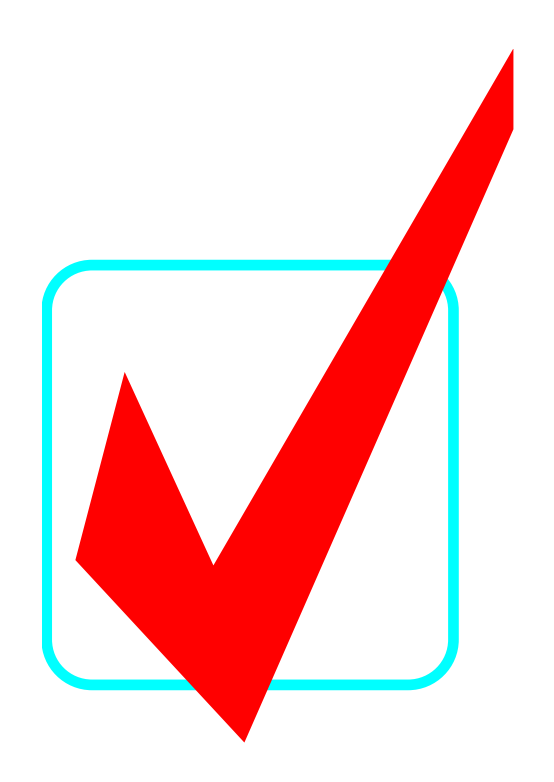

Revised: September 30, 2010

# **Fiche Report**

- A report which pulls <u>all</u> crashes on a given route and its coinciding routes within the specified county, dates, and Y-line
- All coinciding routes must be entered
- Identifies all crashes on the specified routes whether or not the routes or the crashes are mileposted
- Used as **<u>quality control</u>** (it is the most effective tool in identifying all possible crashes for a study location)
- Can be used independently of any study
- Access the Fiche Report screen by selecting the following:

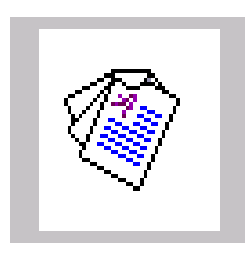

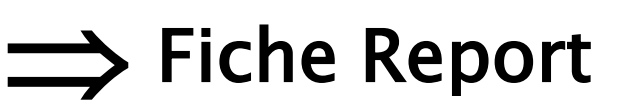

# **Fiche Report - Create New**

- Click the "New" icon
- Enter the county, Y-Line, beginning date, and ending date
- Enter road name(s) and click the "Submit" button for each road entered
- Click on "Validate Codes/Names" button to populate the 8-digit road codes
- Click the "Generate Fiche" button

|                | Image: Barborn Strength - Fiche       Edit       Help                             |                         |
|----------------|-----------------------------------------------------------------------------------|-------------------------|
| "New" icon     | Lookup Validate Codes/Names Generate Fiche                                        | Generate                |
| Enter a county | County     Municipality     Y-Line Feet       Image: All and Rural     Image: 150 | FICHE                   |
| Enter a        | Date Span Begin Date End Date                                                     | Enter a Y-Line          |
| beginning date | Road Identification Table Input Submit                                            | Enter an<br>ending_date |
| Enter road     | Road Code Road Name                                                               |                         |
| name(s)        |                                                                                   | Submit Button           |
|                |                                                                                   |                         |

# Fiche Report - Create New (Cont.)

#### **CAUTION!**

It is not recommended that the "Municipality" field be changed because some crashes that occurred in municipalities are miscoded and do not get a municipal code. If this happens, those crashes will not be identified on the fiche report even though they actually occurred within a municipality.

Also, if crashes occur outside of a municipality but are within the extra-territorial jurisdiction (ETJ) of, or responded to by, the municipality then these crashes will not be identified on the fiche report.

# **Road Identification Table**

#### • To add a road:

– Enter either a road name or an 8-digit road code (Note -Entering a road name is preferred as the system will look up the code for you. Also, if you enter the 8-digit code then the road name will <u>not</u> be displayed on the fiche report.)

- Click the "Submit" button

(Repeat this process to add additional coinciding routes)

- To delete a road:
  - Highlight the row (click on it)
  - Click the "Delete" key on the keyboard
- To modify an already added road:
  - Highlight the row (click on it)
  - Click the "Enter" key on the keyboard
  - Modify the selected road in the "Table Input" fields
  - Click "Submit" button

# **Road Identification Table (Cont.)**

- To retrieve local names for secondary roads:
  - Click the "Lookup" button (The "Secondary Route Names Lookup" screen will open)
    Highlight the roads that are to be added
    Highlight multiple roads by pressing the "Ctrl" or "Shift" keys
  - Click the "Include" button
- After all roads have been added, validate entries by clicking the "Validate Codes/Names" button

# **Road Identification Table (Cont.)**

## **CAUTION!**

It is not recommended to enter 8-digit road codes in the "Road Identification" table because the road name(s) will not be displayed on the fiche report.

When entering state road names (i.e. - I, US, NC, and SR routes), be sure to place a space between the letter(s) and the number(s). For example, I 40 should be entered instead of I40 or I-40.

Remember that the secondary road lookup table is incomplete and using the "Lookup" function to find local names of secondary roads may yield incomplete or incorrect information. Always use a reliable source (such as maps or local knowledge) to determine the local names of secondary roads.

## Fiche Report Example

Suppose you wanted to create a fiche report for SR 1335 in Washington County, from 1/1/1990 thru 12/31/1999, with a Y-Line of 150 feet:

Step A: Click on the "New" icon Step B: Enter County (WASHINGTON) Step C: Enter the Y-Line (150) Step D: Enter the begin date (1/1/1990) Step E: Enter the end date (12/31/1999) Step F: Enter the road name (SR 1335)

Step **E** 

Step E

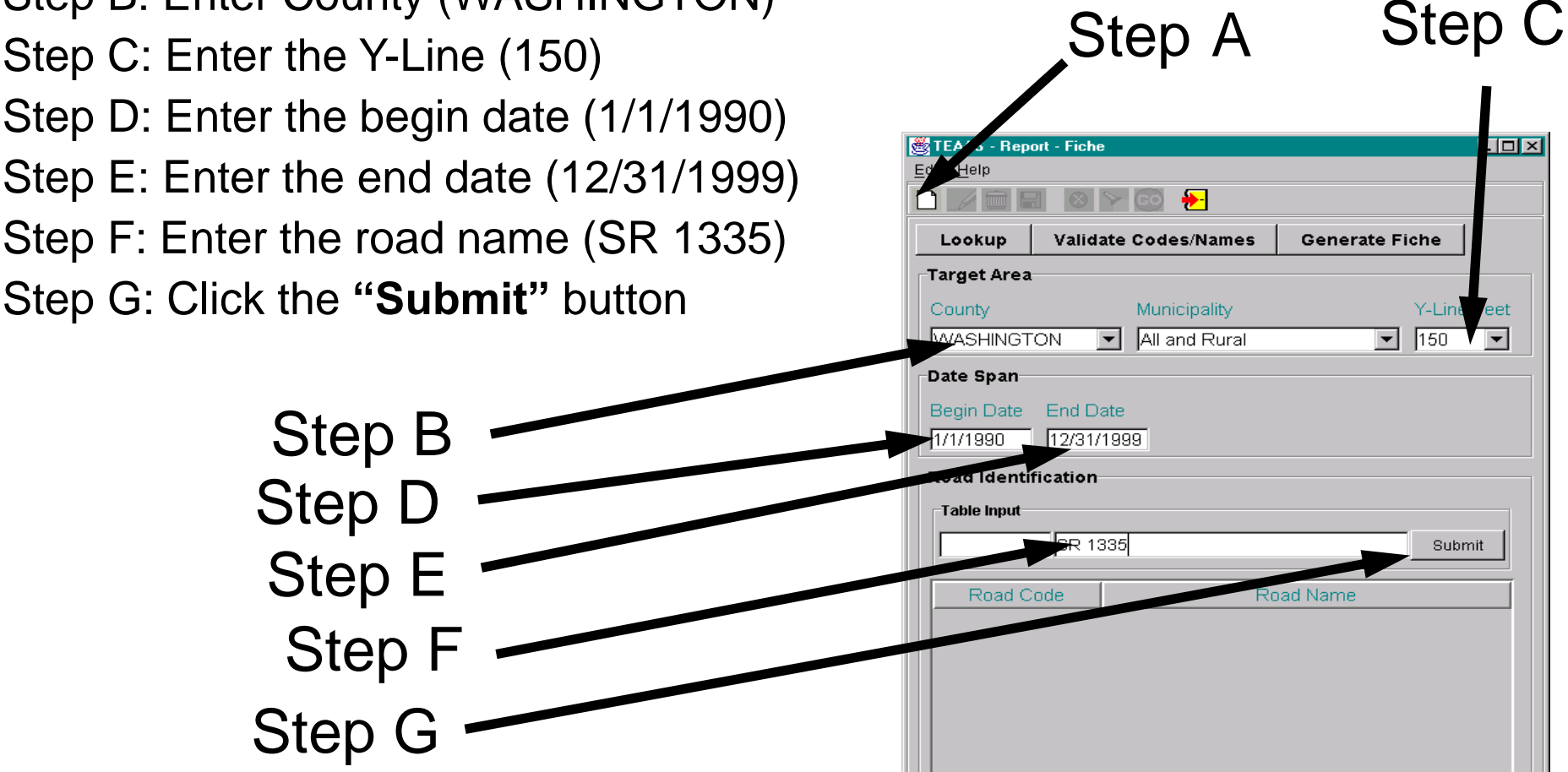

Step H - Click "Validate Code/Names" button

Step I - Click the "Lookup" button (to look for local names attached to SR 1335 in Washington County)

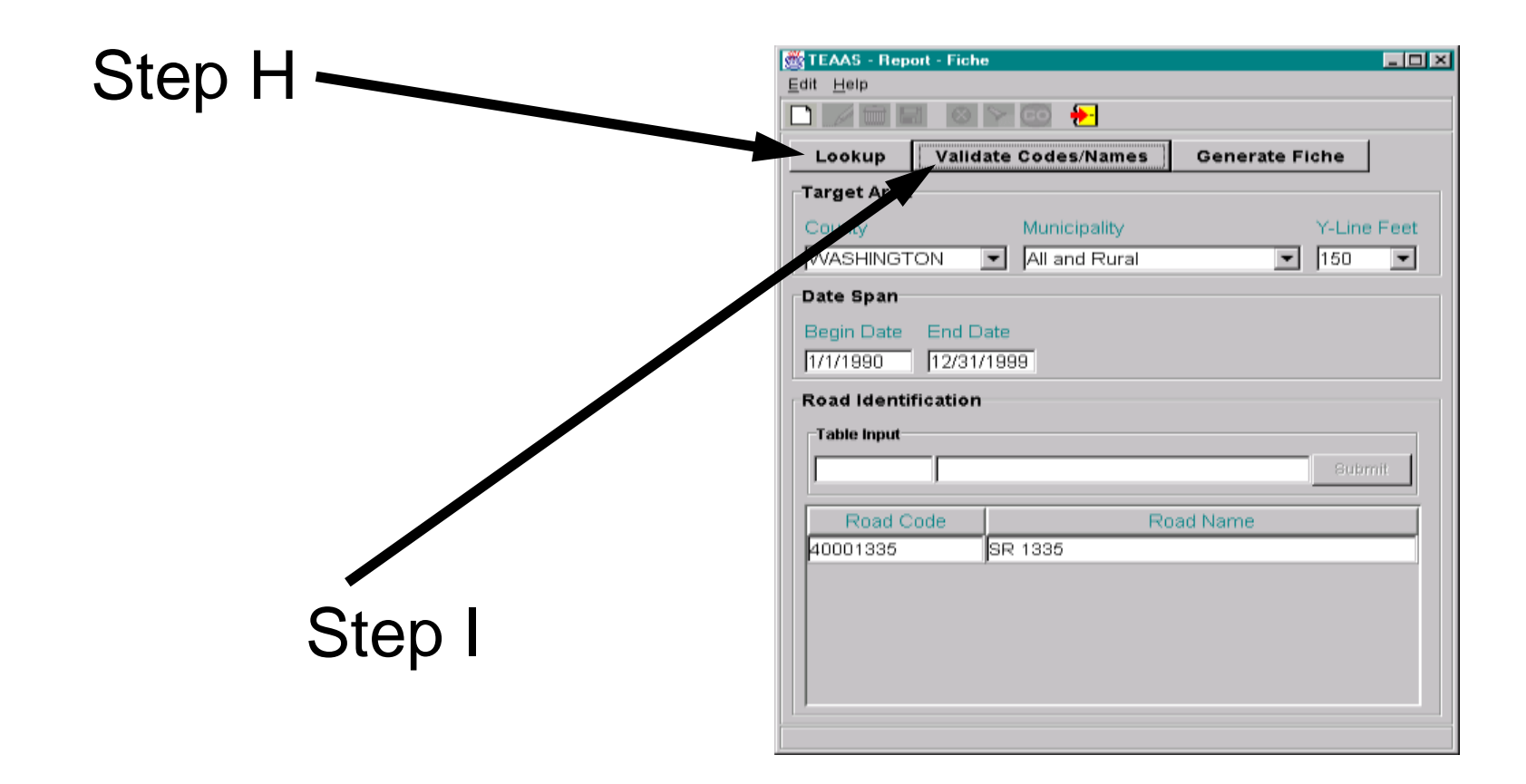

Remember! There may be local names attached to SR 1335 in Washington County, but they may not be stored in TEAAS.

Step J - Highlight the local name(s) to be added (remember that multiple roads may be highlighted by pressing the "Ctrl" or "Shift" keys)

Step K - Click the "Include" button

|          | Edit Help             | che             |   |
|----------|-----------------------|-----------------|---|
|          | TEAAS - Secondary Rou | te Names Lookup | × |
|          | SR Number             | Route Name      |   |
|          | 40001335              | THIRD           |   |
| Step J   | 40001335              | WILSON          |   |
| Step K — | 40001010              | Include         |   |
|          |                       |                 |   |

#### Step L - Click the "Generate Fiche" button

The fiche will then be created and a separate Report Viewer window will open

|        | 👹 TEAAS - Repor           | t - Fiche     |                  |             |
|--------|---------------------------|---------------|------------------|-------------|
|        | <u>E</u> dit <u>H</u> elp |               |                  |             |
|        |                           | $\otimes$ $>$ | 🙃 <del></del>    |             |
|        | Lookup                    | Validate      | Codes/Names Gene | rate Fiche  |
|        | Target Area               |               |                  |             |
|        | County                    |               | Municipality     | Y-Line Feet |
| Step L | WASHINGTO                 | N 🔽           | All and Rural    | ▼ 150 ▼     |
|        | Date Span                 |               |                  |             |
|        | Begin Date                | End Date      |                  |             |
|        | 1/1/1990                  | 12/31/199     | 99               |             |
|        | Road Identifi             | cation        |                  |             |
|        | Table Input               |               |                  |             |
|        |                           |               |                  | Gubmit      |
|        |                           |               |                  |             |
|        | Road Co                   | de            | Road Name        | e           |
|        | 40001335                  | SR            | 1335             |             |
|        | 50030308                  | ТН            | IRD              |             |
|        | 50033187                  | - Wi          | LSON             |             |
|        |                           |               |                  |             |
|        |                           |               |                  |             |
|        |                           |               |                  |             |
|        |                           |               |                  |             |
|        |                           |               |                  |             |

Report can be:

- viewed on screen
- printed directly to a printer
- saved into various formats

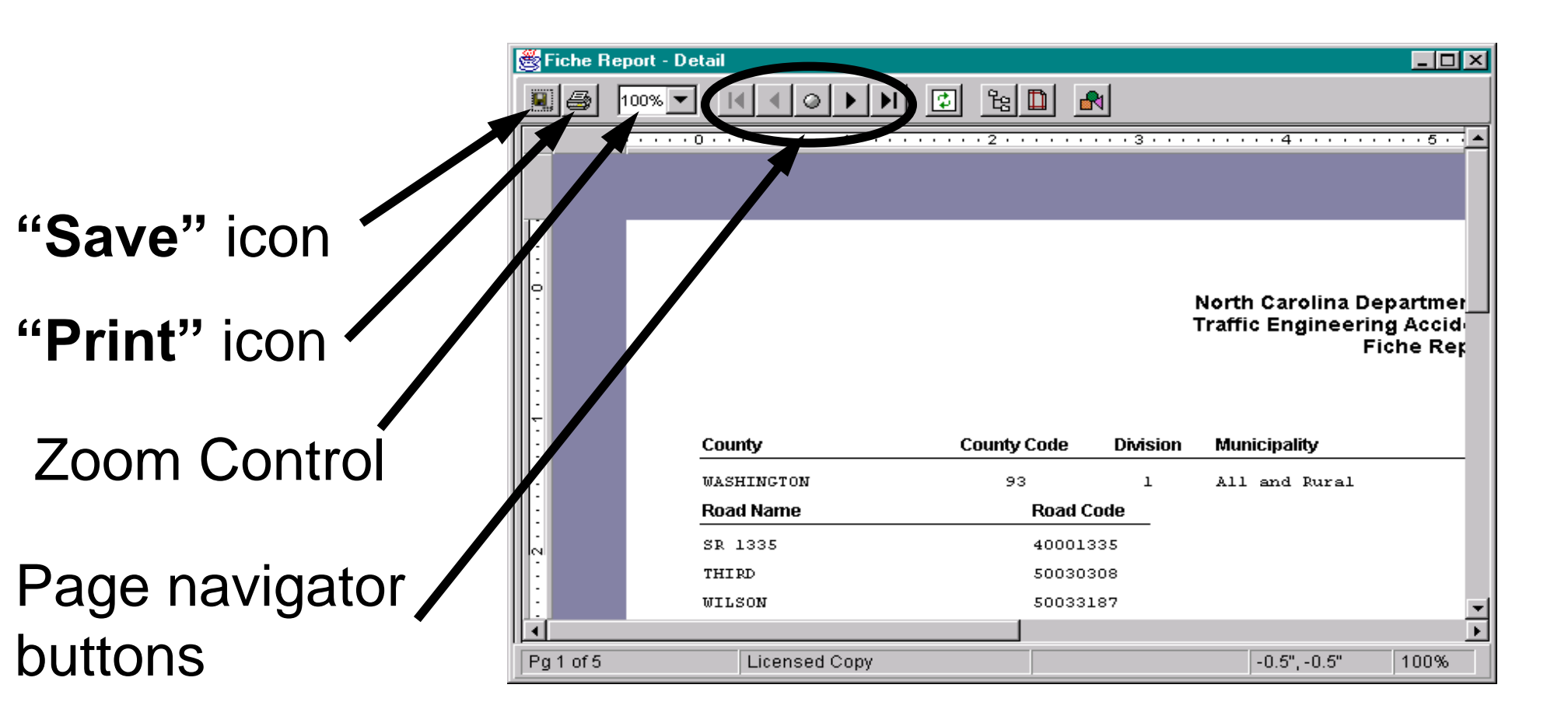

The first page of the fiche report indicates the search criteria (this should be confirmed to ensure everything was entered correctly).

#### North Carolina Department of Transportation Traffic Engineering Accident Analysis System Fiche Report

|            |             |          |               | Municipality |            |            |       | Y-Line |
|------------|-------------|----------|---------------|--------------|------------|------------|-------|--------|
| County     | County Code | Division | Municipality  | Code         | Begin Date | End Date   | Years | Feet   |
| WASHINGTON | 93          | 1        | All and Rural |              | 1/1/1990   | 12/31/1990 | 1.00  | 150    |

| Road Name | Road Code |
|-----------|-----------|
| SR 1335   | 40001335  |
| THIRD     | 50030308  |
| WILSON    | 50033187  |

#### The rest of the pages show identified crashes ....

| Muni.   | P.                 | Viiles / D | ir |            |                   |               |         |    |          |            |    |   |   |   |   |
|---------|--------------------|------------|----|------------|-------------------|---------------|---------|----|----------|------------|----|---|---|---|---|
| Code    | On Road            | From       |    | FromRoad   | Toward Road       | Milepost Road | MP      | MA | Crash ID | Date       | Т  | С | F | L | S |
| 428     | ADAMS              | 0.000      |    | THIRD      | WASHINGTON        |               | 999.999 |    | 90021552 | 1990-02-14 | 32 | 1 | 7 | 1 | С |
| 428     | THIRD              | 0.000      |    | JEFFERSON  | FOURTH            |               | 999.999 |    | 90055325 | 1990-04-19 | 30 | 1 | 7 | 1 | в |
| 428     | THIRD              | 0.000      |    | MADISON    | RANKIN            |               | 999.999 |    | 90076585 | 1990-05-26 | 15 | 1 | 7 | 1 | в |
| 428     | THIRD              | 0.000      |    | MADISON    | ADAMS             |               | 999.999 |    | 90065782 | 1990-05-08 | 21 | 1 | 0 | 1 | 0 |
| 428     | THIRD              | 0.000      | N  | MONROE     | MAIN              |               | 999.999 |    | 90124075 | 1990-08-24 | 30 | 1 | 7 | 1 | А |
| 428     | THIRD              | 0.050      | W  | WASHINGTON | JEFFERSON         |               | 999.999 |    | 90128610 | 1990-09-02 | 1  | 1 | 0 | 4 | 0 |
| 428     | THOMAS             | 0.009      | S  | THIRD      | MADISON           |               | 999.999 |    | 90049036 | 1990-04-07 | 26 | 1 | 7 | 3 | 0 |
| 428     | WILSON             | 0.019      | N  | BATEMAN    | GOLF              |               | 999.999 |    | 90182378 | 1990-12-08 | 15 | 2 | 0 | 1 | С |
| 428     | WILSON             | 0.014      | Е  | CAROLINA   |                   |               | 999.999 |    | 90126446 | 1990-08-29 | 30 | 1 | 0 | 1 | 0 |
| 0       | SR 1335            | 0.023      | NE | US 64      | PLYMOUTH          | SR 1335       | 0.023   |    | 90148698 | 1990-10-10 | 1  | 1 | 5 | 5 | А |
| 0       | SR 1335            | 0.200      | Е  | NC 149     | SR 1107           | SR 1335       | 999.999 |    | 90133044 | 1990-09-11 | 1  | 2 | 0 | 3 | С |
| 428     | WASHINGTON         | 0.000      |    | THIRD      |                   | SR 1357       | 0.530   |    | 90195091 | 1990-12-09 | 14 | 1 | 7 | 4 | ĸ |
| 428     | WASHINGTON         | 0.000      |    | THIRD      | MAIN              | SR 1357       | 0.530   |    | 90179496 | 1990-12-03 | 30 | 1 | 7 | 1 | С |
| 428     | WASHINGTON         | 0.000      |    | THIRD      | JEFFERSON         | SR 1357       | 0.530   |    | 90093527 | 1990-06-27 | 30 | 1 | 7 | 1 | в |
| 0       | US 64              | 0.000      |    | SR 1335    | PLYMOUTH          | US 64         | 1.370   |    | 90142995 | 1990-10-02 | 17 | 1 | 7 | 1 | 0 |
|         |                    |            |    |            |                   |               |         |    |          |            |    |   |   |   |   |
| Legend: | Muni, Code - Munic | ipality Co | æ  |            | T - Accident Typ  | e             |         |    |          |            |    |   |   |   |   |
|         | Dir - Direction    |            |    |            | C - Road Condit   | ion           |         |    |          |            |    |   |   |   |   |
|         | MP - Milepost      |            |    |            | F-RoadwayFe       | ature         |         |    |          |            |    |   |   |   |   |
|         | MA - Milepost Assu | mption     |    |            | L - Light Conditi | n             |         |    |          |            |    |   |   |   |   |
|         |                    |            |    |            | S - Accident Sev  | /erity        |         |    |          |            |    |   |   |   |   |

#### Muni. Code: Town code where the crash occurred

On Road: Road the crash occurred on

<u>Miles / Dir From</u>: Distance in miles, and the direction, from the "From Road" (Note – <u>Always</u> review crashes that have a distance but no direction!)

| Muni.   |                   | Miles / Di     | ir           |                   |               |         |    |          |            |    |   |   |   |   |
|---------|-------------------|----------------|--------------|-------------------|---------------|---------|----|----------|------------|----|---|---|---|---|
| Code    | On Road           | From           | FromRoad     | Toward Road       | Milepost Road | MP      | MA | Crash ID | Date       | Т  | С | F | L | s |
| 428     | ADAMS             | 0.000          | THIRD        | WASHINGTON        |               | 999.999 |    | 90021552 | 1990-02-14 | 32 | 1 | 7 | 1 | С |
| 428     | THIRD             | 0.000          | JEFFERSON    | FOURTH            |               | 999.999 |    | 90055325 | 1990-04-19 | 30 | 1 | 7 | 1 | в |
| 428     | THIRD             | 0.000          | MADISON      | RANKIN            |               | 999.999 |    | 90076585 | 1990-05-26 | 15 | 1 | 7 | 1 | в |
| 428     | THIRD             | 0.000          | MADISON      | ADAMS             |               | 999.999 |    | 90065782 | 1990-05-08 | 21 | 1 | 0 | 1 | 0 |
| 428     | THIRD             | 0.000          | N MONROE     | MAIN              |               | 999.999 |    | 90124075 | 1990-08-24 | 30 | 1 | 7 | 1 | А |
| 428     | THIRD             | 0.050          | W WASHINGTON | I JEFFERSON       |               | 999.999 |    | 90128610 | 1990-09-02 | 1  | 1 | 0 | 4 | 0 |
| 428     | THOMAS            | 0.009          | S THIRD      | MADISON           |               | 999.999 |    | 90049036 | 1990-04-07 | 26 | 1 | 7 | 3 | 0 |
| 428     | WILSON            | 0.019          | N BATEMAN    | GOLF              |               | 999.999 |    | 90182378 | 1990-12-08 | 15 | 2 | 0 | 1 | С |
| 428     | WILSON            | 0.014          | E CAROLINA   |                   |               | 999.999 |    | 90126446 | 1990-08-29 | 30 | 1 | 0 | 1 | 0 |
| 0       | SR 1335           | 0.023 1        | NE US 64     | PLYMOUTH          | SR 1335       | 0.023   |    | 90148698 | 1990-10-10 | 1  | 1 | 5 | 5 | A |
| 0       | SR 1335           | 0.200          | E NC 149     | SR 1107           | SR 1335       | 999.999 |    | 90133044 | 1990-09-11 | 1  | 2 | 0 | 3 | С |
| 428     | WASHINGTON        | 0.000          | THIRD        |                   | SR 1357       | 0.530   |    | 90195091 | 1990-12-09 | 14 | 1 | 7 | 4 | К |
| 428     | WASHINGTON        | 0.000          | THIRD        | MAIN              | SR 1357       | 0.530   |    | 90179496 | 1990-12-03 | 30 | 1 | 7 | 1 | С |
| 428     | WASHINGTON        | 0.000          | THIRD        | JEFFERSON         | SR 1357       | 0.530   |    | 90093527 | 1990-06-27 | 30 | 1 | 7 | 1 | в |
| 0       | US 64             | 0.000          | SR 1335      | PLYMOUTH          | US 64         | 1.370   |    | 90142995 | 1990-10-02 | 17 | 1 | 7 | 1 | 0 |
| Legend: | Muni. Code - Mun  | nicipality Coc | le           | T - Accident Typ  | be            |         |    |          |            |    |   |   |   |   |
|         | Dir - Direction   |                |              | C - Road Condi    | tion          |         |    |          |            |    |   |   |   |   |
|         | MP - Milepost     |                |              | F-RoadwayFe       | ature         |         |    |          |            |    |   |   |   |   |
|         | MA - Milepost As: | sumption       |              | L - Light Conditi | on            |         |    |          |            |    |   |   |   |   |
|         | -                 | -              |              | S - Accident Set  | verity        |         |    |          |            |    |   |   |   |   |

<u>From Road</u>: The road or boundary the distance and direction was measured from (or the intersecting road if an intersection)

<u>Toward Road</u>: A nearby intersecting road, but not the road the distance was measured from

| Muni.   |                   | Miles / D    | ir | •          |                     |               |         |    |          |            |    |   |   |   |   |
|---------|-------------------|--------------|----|------------|---------------------|---------------|---------|----|----------|------------|----|---|---|---|---|
| Code    | On Road           | From         |    | FromRoad   | Toward Road         | Milepost Road | MP      | MA | Crash ID | Date       | Т  | С | F | L | s |
| 428     | ADAMS             | 0.000        |    | THIRD      | WASHINGTON          |               | 999.999 |    | 90021552 | 1990-02-14 | 32 | 1 | 7 | 1 | С |
| 428     | THIRD             | 0.000        |    | JEFFERSON  | FOURTH              |               | 999.999 |    | 90055325 | 1990-04-19 | 30 | 1 | 7 | 1 | в |
| 428     | THIRD             | 0.000        |    | MADISON    | RANKIN              |               | 999.999 |    | 90076585 | 1990-05-26 | 15 | 1 | 7 | 1 | в |
| 428     | THIRD             | 0.000        |    | MADISON    | ADAMS               |               | 999.999 |    | 90065782 | 1990-05-08 | 21 | 1 | 0 | 1 | 0 |
| 428     | THIRD             | 0.000        | N  | MONROE     | MAIN                |               | 999.999 |    | 90124075 | 1990-08-24 | 30 | 1 | 7 | 1 | А |
| 428     | THIRD             | 0.050        | W  | WASHINGTON | JEFFERSON           |               | 999.999 |    | 90128610 | 1990-09-02 | 1  | 1 | 0 | 4 | 0 |
| 428     | THOMAS            | 0.009        | S  | THIRD      | MADISON             |               | 999.999 |    | 90049036 | 1990-04-07 | 26 | 1 | 7 | З | 0 |
| 428     | WILSON            | 0.019        | N  | BATEMAN    | GOLF                |               | 999.999 |    | 90182378 | 1990-12-08 | 15 | 2 | 0 | 1 | С |
| 428     | WILSON            | 0.014        | Е  | CAROLINA   |                     |               | 999.999 |    | 90126446 | 1990-08-29 | 30 | 1 | 0 | 1 | 0 |
| 0       | SR 1335           | 0.023        | NE | US 64      | PLYMOUTH            | SR 1335       | 0.023   |    | 90148698 | 1990-10-10 | 1  | 1 | 5 | 5 | А |
| 0       | SR 1335           | 0.200        | Е  | NC 149     | SR 1107             | SR 1335       | 999.999 |    | 90133044 | 1990-09-11 | 1  | 2 | 0 | 3 | С |
| 428     | WASHINGTON        | 0.000        |    | THIRD      |                     | SR 1357       | 0.530   |    | 90195091 | 1990-12-09 | 14 | 1 | 7 | 4 | к |
| 428     | WASHINGTON        | 0.000        |    | THIRD      | MAIN                | SR 1357       | 0.530   |    | 90179496 | 1990-12-03 | 30 | 1 | 7 | 1 | С |
| 428     | WASHINGTON        | 0.000        |    | THIRD      | JEFFERSON           | SR 1357       | 0.530   |    | 90093527 | 1990-06-27 | 30 | 1 | 7 | 1 | в |
| 0       | US 64             | 0.000        |    | SR 1335    | PLYMOUTH            | US 64         | 1.370   |    | 90142995 | 1990-10-02 | 17 | 1 | 7 | 1 | 0 |
|         |                   |              |    |            |                     |               |         |    |          |            |    |   |   |   |   |
| Legend: | Muni, Code - Muni | icipality Co | de |            | T - Accident Typ    | e             |         |    |          |            |    |   |   |   |   |
|         | Dir - Direction   |              |    |            | C - Road Condit     | ion           |         |    |          |            |    |   |   |   |   |
|         | MP - Milepost     |              |    |            | F-RoadwayFe         | ature         |         |    |          |            |    |   |   |   |   |
|         | MA - Milepost Ass | umption      |    |            | L - Light Condition | n             |         |    |          |            |    |   |   |   |   |
|         | -                 |              |    |            | S - Accident Sev    | /erity        |         |    |          |            |    |   |   |   |   |

<u>MP</u>: Milepost on the high order (HO) route where the crash occurred (999.999 means the crash did not milepost)

<u>Milepost Road</u>: The high order (HO) route the crash is mileposted on (if the crash occurred on a mileposted route)

| Muni.   |                  | Miles / D     | )ir |            |                   |               |         |    |          |            |    |   |   |   |   |
|---------|------------------|---------------|-----|------------|-------------------|---------------|---------|----|----------|------------|----|---|---|---|---|
| Code    | On Road          | From          |     | FromRoad   | Toward Road       | Milepost Road | MP      | MA | Crash ID | Date       | Т  | С | F | L | s |
| 428     | ADAMS            | 0.000         |     | THIRD      | WASHINGTON        |               | 999.999 |    | 90021552 | 1990-02-14 | 32 | 1 | 7 | 1 | С |
| 428     | THIRD            | 0.000         |     | JEFFERSON  | FOURTH            |               | 999.999 |    | 90055325 | 1990-04-19 | 30 | 1 | 7 | 1 | в |
| 428     | THIRD            | 0.000         |     | MADISON    | RANKIN            |               | 999.999 |    | 90076585 | 1990-05-26 | 15 | 1 | 7 | 1 | в |
| 428     | THIRD            | 0.000         |     | MADISON    | ADAMS             |               | 999.999 |    | 90065782 | 1990-05-08 | 21 | 1 | 0 | 1 | 0 |
| 428     | THIRD            | 0.000         | Ν   | MONROE     | MAIN              |               | 999.999 |    | 90124075 | 1990-08-24 | 30 | 1 | 7 | 1 | А |
| 428     | THIRD            | 0.050         | W   | WASHINGTON | JEFFERSON         |               | 999.999 |    | 90128610 | 1990-09-02 | 1  | 1 | 0 | 4 | 0 |
| 428     | THOMAS           | 0.009         | S   | THIRD      | MADISON           |               | 999.999 |    | 90049036 | 1990-04-07 | 26 | 1 | 7 | 3 | 0 |
| 428     | WILSON           | 0.019         | Ν   | BATEMAN    | GOLF              |               | 999.999 |    | 90182378 | 1990-12-08 | 15 | 2 | 0 | 1 | С |
| 428     | WILSON           | 0.014         | Е   | CAROLINA   |                   |               | 999.999 |    | 90126446 | 1990-08-29 | 30 | 1 | 0 | 1 | 0 |
| 0       | SR 1335          | 0.023         | NE  | US 64      | PLYMOUTH          | SR 1335       | 0.023   |    | 90148698 | 1990-10-10 | 1  | 1 | 5 | 5 | А |
| 0       | SR 1335          | 0.200         | Е   | NC 149     | SR 1107           | SR 1335       | 999.999 |    | 90133044 | 1990-09-11 | 1  | 2 | 0 | 3 | С |
| 428     | WASHINGTON       | 0.000         |     | THIRD      |                   | SR 1357       | 0.530   |    | 90195091 | 1990-12-09 | 14 | 1 | 7 | 4 | к |
| 428     | WASHINGTON       | 0.000         |     | THIRD      | MAIN              | SR 1357       | 0.530   |    | 90179496 | 1990-12-03 | 30 | 1 | 7 | 1 | С |
| 428     | WASHINGTON       | 0.000         |     | THIRD      | JEFFERSON         | SR 1357       | 0.530   |    | 90093527 | 1990-06-27 | 30 | 1 | 7 | 1 | в |
| 0       | US 64            | 0.000         |     | SR 1335    | PLYMOUTH          | US 64         | 1.370   |    | 90142995 | 1990-10-02 | 17 | 1 | 7 | 1 | 0 |
| Legend: | Muni. Code - Mur | nicipality Co | de  |            | T - Accident Typ  | )e            |         |    |          |            |    |   |   |   |   |
|         | Dir - Direction  |               |     |            | C - Road Condit   | tion          |         |    |          |            |    |   |   |   |   |
|         | MP - Milepost    |               |     |            | F-RoadwayFe       | ature         |         |    |          |            |    |   |   |   |   |
|         | MA - Milepost As | sumption      |     |            | L - Light Conditi | on            |         |    |          |            |    |   |   |   |   |
|         | -                | -             |     |            | S - Accident Set  | verity        |         |    |          |            |    |   |   |   |   |

#### **Date:** Date of the crash

<u>Crash ID</u>: Unique ID number assigned by the DMV to each crash

<u>MA</u>: Milepost "assumption" made by TEAAS to assign a milepost to an unmileposted crash

|                    | Miles / Dir                                                                                                    |                                                                                                    |                                                                                                    |                                                                                                    |                                                                                                    |                                                                                                    |                                                                                                    |                                                                                                    |                                                                                                    |                                                                                                    |                                                                                                    |                                                                                                    |
|--------------------|----------------------------------------------------------------------------------------------------|----------------------------------------------------------------------------------------------------|----------------------------------------------------------------------------------------------------|----------------------------------------------------------------------------------------------------|----------------------------------------------------------------------------------------------------|----------------------------------------------------------------------------------------------------|----------------------------------------------------------------------------------------------------|----------------------------------------------------------------------------------------------------|----------------------------------------------------------------------------------------------------|----------------------------------------------------------------------------------------------------|----------------------------------------------------------------------------------------------------|----------------------------------------------------------------------------------------------------|
| On Road            | From                                                                                                    | FromRoad                                                                                                    | Toward Road                                                                                                    | Milepost Road                                                                                                    | MP I                                                                                                    | MA Crash ID                                                                                                    | Date                                                                                                    | Т                                                                                                    | С                                                                                                    | F                                                                                                    | L                                                                                                    | s                                                                                                    |
| ADAMS              | 0.000                                                                                                    | THIRD                                                                                                    | WASHINGTON                                                                                                    |                                                                                                    | 999.999                                                                                                    | 90021552                                                                                                    | 1990-02-14                                                                                                    | 32                                                                                                    | 1                                                                                                    | 7                                                                                                    | 1                                                                                                    | С                                                                                                    |
| THIRD              | 0.000                                                                                                    | JEFFERSON                                                                                                    | FOURTH                                                                                                    |                                                                                                    | 999.999                                                                                                    | 90055325                                                                                                    | 1990-04-19                                                                                                    | 30                                                                                                    | 1                                                                                                    | 7                                                                                                    | 1                                                                                                    | в                                                                                                    |
| THIRD              | 0.000                                                                                                    | MADISON                                                                                                    | RANKIN                                                                                                    |                                                                                                    | 999.999                                                                                                    | 90076585                                                                                                    | 1990-05-26                                                                                                    | 15                                                                                                    | 1                                                                                                    | 7                                                                                                    | 1                                                                                                    | в                                                                                                    |
| THIRD              | 0.000                                                                                                    | MADISON                                                                                                    | ADAMS                                                                                                    |                                                                                                    | 999.999                                                                                                    | 90065782                                                                                                    | 1990-05-08                                                                                                    | 21                                                                                                    | 1                                                                                                    | 0                                                                                                    | 1                                                                                                    | 0                                                                                                    |
| THIRD              | 1 000.0                                                                                                    | I MONROE                                                                                                    | MAIN                                                                                                    |                                                                                                    | 999.999                                                                                                    | 90124075                                                                                                    | 1990-08-24                                                                                                    | 30                                                                                                    | 1                                                                                                    | 7                                                                                                    | 1                                                                                                    | А                                                                                                    |
| THIRD              | 0.050 \                                                                                                    | V WASHINGTON                                                                                                    | JEFFERSON                                                                                                    |                                                                                                    | 999.999                                                                                                    | 90128610                                                                                                    | 1990-09-02                                                                                                    | 1                                                                                                    | 1                                                                                                    | 0                                                                                                    | 4                                                                                                    | 0                                                                                                    |
| THOMAS             | 0.009 \$                                                                                                    | S THIRD                                                                                                    | MADISON                                                                                                    |                                                                                                    | 999.999                                                                                                    | 90049036                                                                                                    | 1990-04-07                                                                                                    | 26                                                                                                    | 1                                                                                                    | 7                                                                                                    | 3                                                                                                    | 0                                                                                                    |
| WILSON             | 0.019 1                                                                                                    | I BATEMAN                                                                                                    | GOLF                                                                                                    |                                                                                                    | 999.999                                                                                                    | 90182378                                                                                                    | 1990-12-08                                                                                                    | 15                                                                                                    | 2                                                                                                    | 0                                                                                                    | 1                                                                                                    | С                                                                                                    |
| WILSON             | 0.014 8                                                                                                    | CAROLINA                                                                                                    |                                                                                                    |                                                                                                    | 999.999                                                                                                    | 90126446                                                                                                    | 1990-08-29                                                                                                    | 30                                                                                                    | 1                                                                                                    | 0                                                                                                    | 1                                                                                                    | 0                                                                                                    |
| SR 1335            | 0.023 N                                                                                                    | EUS64                                                                                                    | PLYMOUTH                                                                                                    | SR 1335                                                                                                    | 0.023                                                                                                    | 90148698                                                                                                    | 1990-10-10                                                                                                    | 1                                                                                                    | 1                                                                                                    | 5                                                                                                    | 5                                                                                                    | A                                                                                                    |
| SR 1335            | 0.200 8                                                                                                    | NC 149                                                                                                    | SR 1107                                                                                                    | SR 1335                                                                                                    | 999.999                                                                                                    | 90133044                                                                                                    | 1990-09-11                                                                                                    | 1                                                                                                    | 2                                                                                                    | 0                                                                                                    | 3                                                                                                    | С                                                                                                    |
| WASHINGTON         | 0.000                                                                                                    | THIRD                                                                                                    |                                                                                                    | SR 1357                                                                                                    | 0.530                                                                                                    | 90195091                                                                                                    | 1990-12-09                                                                                                    | 14                                                                                                    | 1                                                                                                    | 7                                                                                                    | 4                                                                                                    | К                                                                                                    |
| WASHINGTON         | 0.000                                                                                                    | THIRD                                                                                                    | MAIN                                                                                                    | SR 1357                                                                                                    | 0.530                                                                                                    | 90179496                                                                                                    | 1990-12-03                                                                                                    | 30                                                                                                    | 1                                                                                                    | 7                                                                                                    | 1                                                                                                    | С                                                                                                    |
| WASHINGTON         | 0.000                                                                                                    | THIRD                                                                                                    | JEFFERSON                                                                                                    | SR 1357                                                                                                    | 0.530                                                                                                    | 90093527                                                                                                    | 1990-06-27                                                                                                    | 30                                                                                                    | 1                                                                                                    | 7                                                                                                    | 1                                                                                                    | в                                                                                                    |
| US 64              | 0.000                                                                                                    | SR 1335                                                                                                    | PLYMOUTH                                                                                                    | US 64                                                                                                    | 1.370                                                                                                    | 90142995                                                                                                    | 1990-10-02                                                                                                    | 17                                                                                                    | 1                                                                                                    | 7                                                                                                    | 1                                                                                                    | 0                                                                                                    |
|                    |                                                                                                    |                                                                                                    |                                                                                                    |                                                                                                    |                                                                                                    |                                                                                                    |                                                                                                    |                                                                                                    |                                                                                                    |                                                                                                    |                                                                                                    |                                                                                                    |
| Muni, Code - Munic | ipality Cod                                                                                                    | e                                                                                                    | T - Accident Typ                                                                                                    | )e                                                                                                    |                                                                                                    |                                                                                                    |                                                                                                    |                                                                                                    |                                                                                                    |                                                                                                    |                                                                                                    |                                                                                                    |
| Dir - Direction    |                                                                                                    |                                                                                                    | C - Road Condit                                                                                                    | tion                                                                                                    |                                                                                                    |                                                                                                    |                                                                                                    |                                                                                                    |                                                                                                    |                                                                                                    |                                                                                                    |                                                                                                    |
| MP - Milepost      |                                                                                                    |                                                                                                    | F-RoadwayFe                                                                                                    | ature                                                                                                    |                                                                                                    |                                                                                                    |                                                                                                    |                                                                                                    |                                                                                                    |                                                                                                    |                                                                                                    |                                                                                                    |
| MA - Milepost Assu | Imption                                                                                                    |                                                                                                    | L - Light Conditi                                                                                                    | on                                                                                                    |                                                                                                    |                                                                                                    |                                                                                                    |                                                                                                    |                                                                                                    |                                                                                                    |                                                                                                    |                                                                                                    |
|                    |                                                                                                    |                                                                                                    | S - Accident Sev                                                                                                    | verity                                                                                                    |                                                                                                    |                                                                                                    |                                                                                                    |                                                                                                    |                                                                                                    |                                                                                                    |                                                                                                    |                                                                                                    |
|                    | On Road<br>AD AMS<br>THIRD<br>THIRD<br>THIRD<br>THIRD<br>THIRD<br>THOMAS<br>WILSON<br>WILSON<br>WILSON<br>SR 1335<br>SR 1335<br>SR 1335<br>WASHINGTON<br>WASHINGTON<br>WASHINGTON<br>US 64<br>Muni. Code - Munic<br>Dir - Direction<br>MP - Milepost<br>MA - Milepost Assu | Miles / Dir           On Road         From           AD AMS         0.000           THIRD         0.000           THIRD         0.000           THIRD         0.000           THIRD         0.000           THIRD         0.000           THIRD         0.000           THIRD         0.000           THIRD         0.000           THIRD         0.000           THOMAS         0.009           WLSON         0.019           WLSON         0.014           SR 1335         0.200           WASHINGTON         0.000           WASHINGTON         0.000           WASHINGTON         0.000           WASHINGTON         0.000           WASHINGTON         0.000           WASHINGTON         0.000           WASHINGTON         0.000           WASHINGTON         0.000           WASHINGTON         0.000           WASHINGTON         0.000           WASHINGTON         0.000           WASHINGTON         0.000           WASHINGTON         0.000 | Miles / DirOn RoadFromFromRoadAD AMS0.000THIRDTHIRD0.000JEFFERSONTHIRD0.000MADISONTHIRD0.000M MOISONTHIRD0.000NMONROETHIRD0.000THIRD0.000NMONROETHIRDUSSON0.009STHOMAS0.009STHOMAS0.019NBATEMANWILSON0.014ECAROLINASR 13350.200ENC 149WASHINGTON0.000THIRDWASHINGTON0.000THIRDWASHINGTON0.000THIRDUS 640.000SR 1335Muni. Code - Municipality CodeDir - DirectionMP - MilepostMA - Milepost Assumption | Miles / DirFrom RoadToward RoadADAMS0.000THIRDWASHINGTONTHIRD0.000JEFFERSONFOURTHTHIRD0.000MADISONRANKINTHIRD0.000MADISONADAMSTHIRD0.000NMONROEMAINTHIRD0.000NMONROEMAINTHIRD0.000NMONROEMAINTHIRD0.000NMONROEMAINTHIRD0.000STHIRDMADISONVILSON0.019NBATEMANGOLFWILSON0.014ECAROLINASR 13350.023NEUS 64PLYMOUTHSR 13350.200ENC 149SR 1107WASHINGTON0.000THIRDMAINWASHINGTON0.000THIRDJEFFERSONUS 640.000SR 1335PLYMOUTHMuni. Code - Municipality CodeT - Accident TypeDir - DirectionC - Road ConditiMP - MilepostF - Roadway FeMA - Milepost AssumptionL - Light ConditiS - Accident SevS - Accident Sev | Miles / DirFrom RoadToward RoadMilepost RoadAD AMS0.000THIRDWASHINGTONTHIRD0.000JEFFERSONFOURTHTHIRD0.000MADISONRANKINTHIRD0.000MADISONADAMSTHIRD0.000N MONROEMAINTHIRD0.000N WONROEMAINTHIRD0.000N MONROEMAINTHIRD0.000S THIRDMADISONVMLSON0.019N BATEMANGOLFWLSON0.014E CAROLINASR 1335SR 13350.023NEUS 64VASHINGTON0.000THIRDSR 1335VASHINGTON0.000THIRDSR 1357WASHINGTON0.000THIRDMAINSR 13350.200ENC 149SR 13350.200THIRDMAINSR 13350.000THIRDMASHINGTON0.000THIRDMASHINGTON0.000THIRDMuni. Code - Municipality CodeT - Accident TypeDir - DirectionC - Road ConditionMP - MilepostF - Roadway FeatureMA - Milepost AssumptionL - Light ConditionS - Accident SeverityS - Accident Severity | Miles / Dir         From         FromRoad         Toward Road         Milepost Road         MP         N           AD AMS         0.000         THIRD         WASHINGTON         999.999           THIRD         0.000         JEFFERSON         FOURTH         999.999           THIRD         0.000         MADISON         RANKIN         999.999           THIRD         0.000         MADISON         RANKIN         999.999           THIRD         0.000         MADISON         ADAMS         999.999           THIRD         0.000         MADISON         ADAMS         999.999           THIRD         0.000         MONROE         MAIN         999.999           THIRD         0.000         WASHINGTON         JEFFERSON         999.999           THIRD         0.000         WASHINGTON         JEFFERSON         999.999           THIRD         0.000         WASHINGTON         JEFFERSON         999.999           WLSON         0.019         N         BATEMAN         GOLF         999.999           WLSON         0.014         E         CAROLINA         999.999         SR 1335         0.023         NE         US 64         91400UTH         SR 1335         999.99 | Miles / Dir         From Road         Toward Road         Milepost Road         MP         MA         Crash ID           ADAMS         0.000         THIRD         WASHINGTON         999.999         90021552           THIRD         0.000         JEFFERSON         FOURTH         999.999         90055325           THIRD         0.000         MADISON         RANKIN         999.999         9005572           THIRD         0.000         MADISON         RANKIN         999.999         9005782           THIRD         0.000         MADISON         ADAMS         999.999         90124075           THIRD         0.000         N MONROE         MAIN         999.999         90124075           THIRD         0.000         N MONROE         MAIN         999.999         90124075           THIRD         0.000         N MONROE         MAIN         999.999         90126416           THIRD         0.019         N         BATEMAN         GOLF         999.999         90126446           SR 1335         0.023         NE         US 64         PLYMOUTH         SR 1335         90.99         9013044           WASHINGTON         0.000         THIRD         MAIN         SR 1357 | Miles / Dir         From Road         Toward Road         Milepost Road         MP         MA         Crash ID         Date           ADAMS         0.000         THIRD         WASHINGTON         999.999         90021552         1990-02-14           THIRD         0.000         JEFFERSON         FOURTH         999.999         90076555         1990-04-19           THIRD         0.000         MADISON         RANKIN         999.999         90076555         1990-05-08           THIRD         0.000         MADISON         ADAMS         999.999         90124075         1990-05-08           THIRD         0.000         M MONROE         MAIN         999.999         90124075         1990-08-24           THIRD         0.000 N         MONROE         MAIN         999.999         9012610         1990-04-07           THIRD         0.0050 W         WASHINGTON         JEFFERSON         999.999         9012610         1990-04-07           VMLSON         0.019 N         BATEMAN         GOLF         999.999         90126416         1990-08-29           SR 1335         0.023 NE US 64         PLYMOUTH         SR 1335         0.023         90148088         1990-10-10           SR 1335         0.200 E | Miles / Dir         From Road         Toward Road         Milepost Road         MP         MA         Crash ID         Date         T           ADAMS         0.000         THIRD         WASHINGTON         999.999         90021552         1990-02-14         32           THIRD         0.000         JEFFERSON         FOURTH         999.999         90055325         1990-05-26         15           THIRD         0.000         MADISON         RANKIN         999.999         90056782         1990-05-26         15           THIRD         0.000         MADISON         ADAMS         999.999         90124075         1990-05-26         15           THIRD         0.000         MADISON         ADAMS         999.999         90124075         1990-08-24         30           THIRD         0.050         W WASHINGTON         JEFFERSON         999.999         90128610         1990-42-07         2           THOMAS         0.009         S         THIRD         MADISON         999.999         90128610         1990-42-07         26           WILSON         0.014         E         CAROLINA         999.999         90182378         1990-42-08         15           WILSON         0.014         E <td>Miles / Dir         From Road         From Road         Toward Road         Milepost Road         MP         MA         Crash ID         Date         T         C           ADAMS         0.000         THIRD         WASHINGTON         999.999         9002152         1990-02-14         32         1           THIRD         0.000         JEFFERSON         FOURTH         999.999         9007685         1990-05-26         15         1           THIRD         0.000         MADISON         RANKIN         999.999         90065782         1990-05-26         15         1           THIRD         0.000         MADISON         ADAMS         999.999         90124075         1990-08-24         30         1           THIRD         0.000         MADISON         ADAMS         999.999         90124075         1990-08-24         1         1           THIRD         0.000         WASHINGTON         JEFFERSON         999.999         90124075         1990-08-02         1         1           THOMAS         0.009         S         THIRD         MADISON         999.999         90142031         1990-09-02         1         1           WILSON         0.019         N         BATEMAN         <t< td=""><td>Miles / Dir         From Add         From Road         Toward Road         Milepost Road         MP         MA         Crash ID         Date         T         C         F           ADAMS         0.000         THIRD         WASHINGTON         999.999         9005325         1990-02-14         32         1         7           THIRD         0.000         MADISON         RANKIN         999.999         90055325         1990-04-24         30         1         7           THIRD         0.000         MADISON         RANKIN         999.999         90055325         1990-05-26         15         1         7           THIRD         0.000         MADISON         RANKIN         999.999         90128010         1990-05-26         15         1         7           THIRD         0.000         MADISON         ADAMS         999.999         90128010         1990-05-26         15         1         7           THIRD         0.000         MADISON         ADAMS         999.999         90128010         1990-04-24         30         1         7           THOM AS         0.009         THIRD         MADISON         999.999         90128010         1990-04-27         6         1         <td< td=""><td>Miles / Dir         From Road         Toward Road         Milepost Road         MP         MA         Crash ID         Date         T         C         F         L           ADAMS         0.000         THIRD         WASHINGTON         999.999         90021552         1990.02.14         30         1         7         1           THIRD         0.000         MADISON         RANKIN         999.999         90075555         1990.04.19         30         1         7         1           THIRD         0.000         MADISON         RANKIN         999.999         90076555         1990.05.26         1         1         0         1           THIRD         0.000         MADISON         ADAMS         999.999         90126075         1990.05.26         1         1         0         1           THIRD         0.000         MADISON         ADAMS         999.999         90126075         1990.05.26         30         1         7         3           THIRD         0.000         MADISON         ADAMS         999.999         90126075         1990.06.24         30         1         7         3           WLSON         0.019         N         BATEMAN         GOLF</td></td<></td></t<></td> | Miles / Dir         From Road         From Road         Toward Road         Milepost Road         MP         MA         Crash ID         Date         T         C           ADAMS         0.000         THIRD         WASHINGTON         999.999         9002152         1990-02-14         32         1           THIRD         0.000         JEFFERSON         FOURTH         999.999         9007685         1990-05-26         15         1           THIRD         0.000         MADISON         RANKIN         999.999         90065782         1990-05-26         15         1           THIRD         0.000         MADISON         ADAMS         999.999         90124075         1990-08-24         30         1           THIRD         0.000         MADISON         ADAMS         999.999         90124075         1990-08-24         1         1           THIRD         0.000         WASHINGTON         JEFFERSON         999.999         90124075         1990-08-02         1         1           THOMAS         0.009         S         THIRD         MADISON         999.999         90142031         1990-09-02         1         1           WILSON         0.019         N         BATEMAN <t< td=""><td>Miles / Dir         From Add         From Road         Toward Road         Milepost Road         MP         MA         Crash ID         Date         T         C         F           ADAMS         0.000         THIRD         WASHINGTON         999.999         9005325         1990-02-14         32         1         7           THIRD         0.000         MADISON         RANKIN         999.999         90055325         1990-04-24         30         1         7           THIRD         0.000         MADISON         RANKIN         999.999         90055325         1990-05-26         15         1         7           THIRD         0.000         MADISON         RANKIN         999.999         90128010         1990-05-26         15         1         7           THIRD         0.000         MADISON         ADAMS         999.999         90128010         1990-05-26         15         1         7           THIRD         0.000         MADISON         ADAMS         999.999         90128010         1990-04-24         30         1         7           THOM AS         0.009         THIRD         MADISON         999.999         90128010         1990-04-27         6         1         <td< td=""><td>Miles / Dir         From Road         Toward Road         Milepost Road         MP         MA         Crash ID         Date         T         C         F         L           ADAMS         0.000         THIRD         WASHINGTON         999.999         90021552         1990.02.14         30         1         7         1           THIRD         0.000         MADISON         RANKIN         999.999         90075555         1990.04.19         30         1         7         1           THIRD         0.000         MADISON         RANKIN         999.999         90076555         1990.05.26         1         1         0         1           THIRD         0.000         MADISON         ADAMS         999.999         90126075         1990.05.26         1         1         0         1           THIRD         0.000         MADISON         ADAMS         999.999         90126075         1990.05.26         30         1         7         3           THIRD         0.000         MADISON         ADAMS         999.999         90126075         1990.06.24         30         1         7         3           WLSON         0.019         N         BATEMAN         GOLF</td></td<></td></t<> | Miles / Dir         From Add         From Road         Toward Road         Milepost Road         MP         MA         Crash ID         Date         T         C         F           ADAMS         0.000         THIRD         WASHINGTON         999.999         9005325         1990-02-14         32         1         7           THIRD         0.000         MADISON         RANKIN         999.999         90055325         1990-04-24         30         1         7           THIRD         0.000         MADISON         RANKIN         999.999         90055325         1990-05-26         15         1         7           THIRD         0.000         MADISON         RANKIN         999.999         90128010         1990-05-26         15         1         7           THIRD         0.000         MADISON         ADAMS         999.999         90128010         1990-05-26         15         1         7           THIRD         0.000         MADISON         ADAMS         999.999         90128010         1990-04-24         30         1         7           THOM AS         0.009         THIRD         MADISON         999.999         90128010         1990-04-27         6         1 <td< td=""><td>Miles / Dir         From Road         Toward Road         Milepost Road         MP         MA         Crash ID         Date         T         C         F         L           ADAMS         0.000         THIRD         WASHINGTON         999.999         90021552         1990.02.14         30         1         7         1           THIRD         0.000         MADISON         RANKIN         999.999         90075555         1990.04.19         30         1         7         1           THIRD         0.000         MADISON         RANKIN         999.999         90076555         1990.05.26         1         1         0         1           THIRD         0.000         MADISON         ADAMS         999.999         90126075         1990.05.26         1         1         0         1           THIRD         0.000         MADISON         ADAMS         999.999         90126075         1990.05.26         30         1         7         3           THIRD         0.000         MADISON         ADAMS         999.999         90126075         1990.06.24         30         1         7         3           WLSON         0.019         N         BATEMAN         GOLF</td></td<> | Miles / Dir         From Road         Toward Road         Milepost Road         MP         MA         Crash ID         Date         T         C         F         L           ADAMS         0.000         THIRD         WASHINGTON         999.999         90021552         1990.02.14         30         1         7         1           THIRD         0.000         MADISON         RANKIN         999.999         90075555         1990.04.19         30         1         7         1           THIRD         0.000         MADISON         RANKIN         999.999         90076555         1990.05.26         1         1         0         1           THIRD         0.000         MADISON         ADAMS         999.999         90126075         1990.05.26         1         1         0         1           THIRD         0.000         MADISON         ADAMS         999.999         90126075         1990.05.26         30         1         7         3           THIRD         0.000         MADISON         ADAMS         999.999         90126075         1990.06.24         30         1         7         3           WLSON         0.019         N         BATEMAN         GOLF |

|            |                                                                            |                          |               |                                                                                                | <u>S</u> : [                       | OMV cra            | ish sev  | verity c   | od       | le       | _          |          | ٦       |
|------------|----------------------------------------------------------------------------|--------------------------|---------------|------------------------------------------------------------------------------------------------|------------------------------------|--------------------|----------|------------|----------|----------|------------|----------|---------|
|            |                                                                            |                          |               | <u>L</u> : DI                                                                                  | MV light o                         | conditio           | on cod   | e —        |          |          |            | 1        |         |
|            |                                                                            |                          | <u>F</u> : DM | V feature                                                                                      | e code 🗕                           |                    |          |            |          |          | ٦          | L        |         |
|            |                                                                            | <u>C</u> : DI            | MV road       | conditior                                                                                      | n code <mark>—</mark>              |                    |          |            |          | 1        | l          | L        |         |
|            | <u>T</u> : DM                                                              | V cras                   | h type co     | de ——                                                                                          |                                    |                    |          |            | ٦        |          |            |          |         |
| Muni.      |                                                                            | Miles / Dir              |               |                                                                                                |                                    |                    |          |            | ŧ        | ŧ        | ŧ          | ŧ        | +       |
| Code       | On Road                                                                    | From                     | FromRoad      | Toward Road                                                                                    | Milepost Road                      | MP MA              | Crash ID | Date       | <u> </u> | <u>c</u> | _ <u>F</u> | <u> </u> | <u></u> |
| 428        | ADAMS                                                                      | 0.000                    | THIRD         | WASHINGTON                                                                                     |                                    | 999.999            | 90021552 | 1990-02-14 | 32       | 1        | 4          | 1        | C       |
| 420<br>428 |                                                                            | 0.000                    | MADISON       | RANKIN                                                                                         |                                    | 999.999<br>000 000 | 90055525 | 1990-04-19 | 3U<br>15 | 1        | ÷          | 1        | 0<br>8  |
| 420        | THIRD                                                                      | 0.000                    | MADISON       | ADAMS                                                                                          |                                    | 999 999            | 90065782 | 1990-05-20 | 21       | 1        | Ó          | 1        | 0       |
| 420        | THIRD                                                                      | 0.000 N                  | MONROE        | MAIN                                                                                           |                                    | 999 999            | 90124075 | 1990-03-00 | 30       | 1        | 7          | 1        | Ā       |
| 428        | THIRD                                                                      | 0.050 W                  | WASHINGTON    | JEFFERSON                                                                                      |                                    | 999,999            | 90128610 | 1990-09-02 | 1        | 1        | ò          | 4        | Ö       |
| 428        | THOMAS                                                                     | 0.009 S                  | THIRD         | MADISON                                                                                        |                                    | 999,999            | 90049036 | 1990-04-07 | 26       | 1        | 7          | 3        | Ō       |
| 428        | WILSON                                                                     | 0.019 N                  | BATEMAN       | GOLF                                                                                           |                                    | 999,999            | 90182378 | 1990-12-08 | 15       | 2        | ò          | 1        | ċ       |
| 428        | WILSON                                                                     | 0.014 E                  | CAROLINA      |                                                                                                |                                    | 999.999            | 90126446 | 1990-08-29 | 30       | 1        | 0          | 1        | 0       |
| 0          | SR 1335                                                                    | 0.023 NE                 | US 64         | PLYMOUTH                                                                                       | SR 1335                            | 0.023              | 90148698 | 1990-10-10 | 1        | 1        | 5          | 5        | A       |
| 0          | SR 1335                                                                    | 0.200 E                  | NC 149        | SR 1107                                                                                        | SR 1335                            | 999.999            | 90133044 | 1990-09-11 | 1        | 2        | 0          | 3        | С       |
| 428        | WASHINGTON                                                                 | 0.000                    | THIRD         |                                                                                                | SR 1357                            | 0.530              | 90195091 | 1990-12-09 | 14       | 1        | 7          | 4        | K       |
| 428        | WASHINGTON                                                                 | 0.000                    | THIRD         | MAN                                                                                            | SR 1357                            | 0.530              | 90179496 | 1990-12-03 | 30       | 1        | 7          | 1        | С       |
| 428        | WASHINGTON                                                                 | 0.000                    | THIRD         | JEFFERSON                                                                                      | SR 1357                            | 0.530              | 90093527 | 1990-06-27 | 30       | 1        | 7          | 1        | в       |
| 0          | US 64                                                                      | 0.000                    | SR 1335       | PLYMOUTH                                                                                       | US 64                              | 1.370              | 90142995 | 1990-10-02 | 17       | 1        | 7          | 1        | 0       |
| Legend:    | Muni. Code - Muni<br>Dir - Direction<br>MP - Milepost<br>MA - Milepost Ass | cipality Code<br>umption |               | T - Accident Typ<br>C - Road Condit<br>F - Roadway Fe<br>L - Light Conditi<br>S - Accident Sev | ie<br>ion<br>ature<br>on<br>/erity |                    |          |            |          |          |            |          |         |

• Although crash information is limited on the fiche report, it does show all crashes reported on the selected road(s) meeting the criteria specified (date range and Y-line).

• An asterisk (\*) preceding any road name in the "On", "From", or "Toward" road fields indicates that an 8-digit code could not be found for the text keyed into the system.

- Fewer crash reports need to be reviewed since road names can be helpful in determining crash locations.
- Most non-mileposted crashes (999.999) can now be mileposted from the fiche report.
- Knowing the location can assist in eliminating crashes from the fiche.

## **Fiche Codes Index**

- Codes for crash type, road condition, features, light condition, and crash severity are the same as those used by the DMV on the crash report form (DMV-349)
- These codes are also located in TEAAS for convenience
- Access the codes index report by selecting the following:

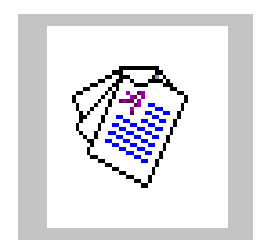

Fiche, Intersection, and Strip
 Reports Codes Index

## Fiche Codes Index (Cont.)

|                                                                                                    |                                                                                                    | North Car<br>Traffic En                                                                                                    | rolina Departme<br>nineering Accid<br>tion, and Str                                                                                                    | nt of Transportation<br>Ient Analysis System<br>ip Repo <mark>rts Code Index</mark>                                                                                                    | Unit # - Vehiole Style Codes<br>1 = PASSENGER CAR<br>2 = PICKUP                                                                                                    |
|----------------------------------------------------------------------------------------------------|----------------------------------------------------------------------------------------------------|----------------------------------------------------------------------------------------------------|----------------------------------------------------------------------------------------------------|----------------------------------------------------------------------------------------------------|----------------------------------------------------------------------------------------------------|
| North Carolina Depa<br>Traffic Engineering A<br>Fiche, Intersection, an                                                                                                    | tment of Trans<br>ccident Analysi<br>I Strip Reports                                                                                                    | portation<br>is System<br>Code Index                                                                                                    | Dv - Traffic Co<br>0 - NO CONTR<br>1 - STOP SIGN<br>2 - YIELD SIGN                                                                                                    | ntrol Device<br>ICL PRESENT<br>4                                                                                                    | 3 = LIGHT TRUCK (MINI-VAN, PANEL)<br>4 = SPORT UTILITY<br>5 = VAN<br>6 = COMMERCIAL BUS<br>7 = SCHOOL BUS                                                                                                    |
| UNINOWN     ENNOWN     ENNOWN      ENNOWN     ENNOWN     ENNO | 0 - NO SPECI<br>1 - BRIDGE<br>2 - BRIDGE<br>3 - UNDERA<br>4 - DRIVEWA<br>5 - DRIVEWA<br>5 - DRIVEWA<br>6 - ALLEY INT<br>7 - FOUR-WA<br>8 - T-INTERS<br>9 - Y-INTERS<br>10 - TRAFFIC<br>11 - FIVE-PO<br>12 - RELATEI<br>13 - NON-INT<br>14 - END OR<br>15 - OFF RAJ,<br>16 - OFF RAJ,<br>16 - OFF RAJ,<br>18 - MERGEI<br>19 - ON RAM<br>20 - ON RAM<br>21 - ON RAM<br>22 - SUARED<br>23 - TUNNEL<br>24 - SHARED<br>25 - OTHER<br>2005 | AL FEATURE  PPROACH  ISS  Y, PUBLIC Y, PRIVATE  TERRECTION  ECTION  ECTION  CIRCLEIRCUNDABOUT  NT, OR MORE D TO INTERRECTION  EECTION  ECTION  ECTION ECTION | S - FLASHING<br>S - RR GATE A<br>7 - RR FLASHI<br>S - RR CROSS<br>S - HUMAN CC<br>10 - WARNING<br>11 - SCHOOL J<br>12 - FLASHING<br>13 - DOUBLE 1<br>14 - OTHER<br>14 - OTHER<br>14 - OTHER<br>14 - OTHER<br>14 - OTHER<br>15 - CODEL<br>10 - CODEL<br>10 - CODEL<br>11 - CODEL<br>10 - CODEL<br>11 - CODEL<br>11 - CODEL<br>11 - CODEL<br>12 - FLASHING<br>13 - CODEL<br>13 - CODEL<br>13 - CODEL<br>13 - CODEL<br>14 - CODEL<br>14 - CODEL<br>15 - CODEL<br>15 - CODEL<br>15 - CODEL<br>15 - CODEL<br>15 - CODEL<br>16 - CODEL<br>16 - CODEL<br>16 - CODEL<br>17 - CODEL<br>17 - CODEL<br>17 - CODEL<br>18 - CODEL<br>18 - CODEL<br>18 - CODEL<br>19 - CODEL<br>19 - CODEL<br>19 - CODEL<br>19 - CODEL<br>19 - CODEL<br>19 - CODEL<br>19 - CODEL<br>19 - CODEL<br>19 - CODEL<br>19 - CODEL<br>19 - CODEL<br>10 - CODEL<br>10 - CO | SIGNAL WITHOUT STOP SIGN<br>ND FLASHER<br>ER<br>BIOCKS ONLY<br>INTROL<br>ISIGN<br>ZONE SIGNS<br>5 STOP AND GO SIGNAL<br>YELLOW LINE, NO PASSING ZONE<br>CITED<br>ECTED<br>CI.: Roadway Contributing Circumstances<br>0 = NONE (NO UNUSUAL CONDITIONS)<br>1 = ROAD SURFACE CONDITION<br>2 = DEBRIS<br>3 = RUT, HOLES, BUMPS<br>4 = WORK ZONE (CONSTRUCTION, MAINTENANCE,<br>UTILITY) | 10 - SINGLE UNIT TRUCK (2-AXLE, 6-TIRE)<br>11 - SINGLE UNIT TRUCK (3 OR MORE AXLES)<br>12 - TRUCK/TRAILER<br>13 - TRUCK/TRACTOR<br>14 - TRACTOR/SEMI-TRAILER<br>15 - TRACTOR/JOULBES<br>16 - UNKNOWN HEAVY TRUCK<br>17 - TAXICAB<br>18 - FARM TRACTOR<br>29 - MOTORCYCLE<br>21 - MOPED<br>22 - MOTOR SCOOTER OR MOTOR BIKE<br>23 - PEDALCYCLE<br>24 - PEDESTRIAN<br>25 - MOTOR HOME/RECREATIONAL VEHICLE<br>26 - OTHER<br>27 - ALL TERRAIN VEHICLE (ATV)<br>28 - FIRETRUCK<br>29 - EMS VEHICLE, AMBULANCE, RESCUE SQUAD<br>30 - MILITARY<br>31 - POLICE<br>32 - UNKNOWN |
| - WET         2 DUSK           - WATER (STANDING, MOVING)         3 DAWN           - ICE         4 DARK - LIGHTEC           - SNOW         5 DARK - CADW           - SLUSH         5 DARK - CADW           - SUSH         5 DARK - COADW           - SLUSH         5 DARK - COADW           - SUSH         5 DARK - COADW           - SUSH         5 DARK - COADW           - SUSH         5 DARK - COADW           - SUSH         5 DARK - COADW           - OTHER         5 UNKNOWN           - ADOUGENT Severity Codes         1 - STRAIGHT, GRAVEL           - ALEVEL INJURY         2 - STRAIGHT, GRAVEL           - FATAL         2 - STRAIGHT, GRAVEL           - ALEVEL INJURY         3 - STRAIGHT, GRAVEL           - PROPERTY DAMAGE ONLY         5 - CURVE, LEVEL           - PROPERTY DAMAGE ONLY         5 - CURVE, BOTTOU           - OTHER         8 - CURVE, BOTTOU                                                                                                    | ROADWAY<br>Y NOT LIGHTED<br>IN LIGHTING<br>CREST<br>DE<br>FOM (SAG)<br>SST<br>1 (SAG)                                                                                                    | 2 - GLOUDY<br>3 - RAIN<br>4 - SNOW<br>5 - FOG, SMOG, SMOKE<br>6 - SLEET, HALL, FREEZING RAIN/DRIZZLE<br>7 - SEVERE COSSWINDS<br>8 - BLOWING SAND, DIRT, SNOW<br>9 - OTHER<br>00- Traffic Control Operating<br>1 - YES<br>2 - NO<br>3 - UNKNOWN                                                                                                    |                                                                                                    | S - WORN TRAVEL-POLISHED SURFACE<br>6 - OBSTRUCTION IN ROADWAY<br>7 - TRAFFIC CONTROL DEVICE INOPERATIVE, NOT<br>VISIBLE OR MISSING<br>8 - SHOULDERS LOW, SOFT OR HIGH<br>9 - NO SHOULDERS<br>10 - NON-HIGHWAY WORK<br>11 - OTHER<br>12 - UNKNOWN                                                                                                    | Page 3 of:                                                                                                    |

# Fiche Report (Visual Representation)

| Muni.<br>Code | On | Road         | Miles / Dir<br>From | From Road | Toward Road         | Milepost Road | Milepost | Crash ID | Date       | Т | С | F | S |
|---------------|----|--------------|---------------------|-----------|---------------------|---------------|----------|----------|------------|---|---|---|---|
|               |    |              |                     |           |                     |               |          |          |            |   |   |   | _ |
| 0             | SR | 1010         | 0.160 E             | SR 2722   | SR 2723             |               | 999.999  | 96170218 | 1996-09-08 | 2 | 2 | 0 | в |
| 0             | SR | 1010         | 0.230 <b>E</b>      | SR 2722   | SR 2723             |               | 999.999  | 96020215 | 1996-01-27 | 2 | 2 | 5 | 0 |
| 0             | SR | 1010         | 0.042 E             | SR 2723   | SR 1006             |               | 999.999  | 95064517 | 1995-04-10 | 1 | 1 | 0 | С |
|               |    | I<br>SR 2722 | 0.160               | .230      | 96170218<br>SR 1010 | 0<br>SR 2723  | .042     | 50645    | S17        |   |   |   |   |

Note that none of these crashes mileposted. If you just ran a Strip Report (milepost dependant) for this section you would get no crashes, which is obviously not the case.

## **Fiche Report Exercise**

A) Run a fiche with the following criteria:

- Jefferson Street in Washington County
- 150 foot Y-line
- From 1/1/1998 thru 12/31/2000

B) Save report as C:\Fiche\_Jefferson.csv

C) Open file in Excel and milepost all crashes with respect to Jefferson

After running the fiche report, save the file as a comma separated text (CSV) document.

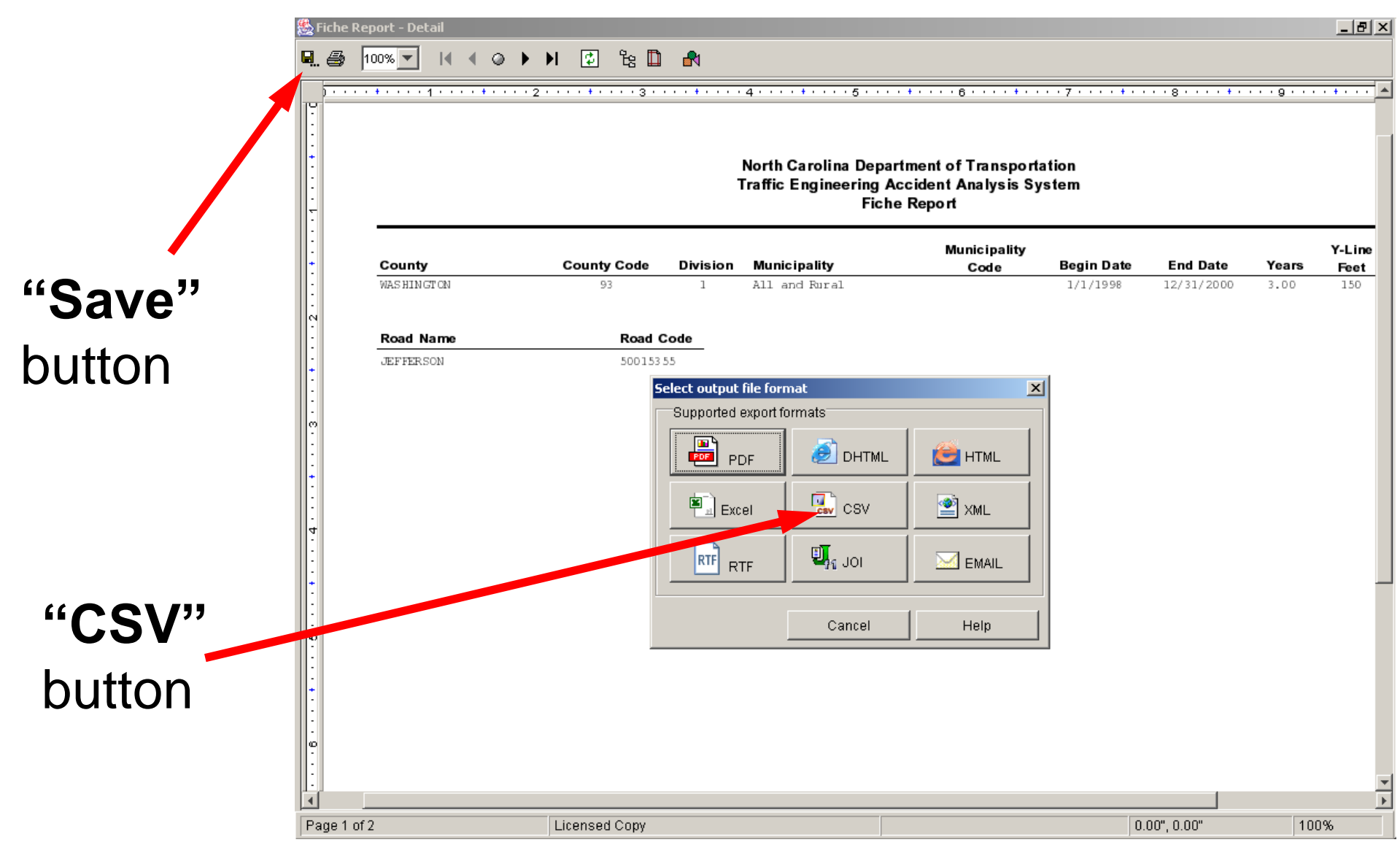

Save

#### Save the file as C:\Fiche\_Jefferson.csv

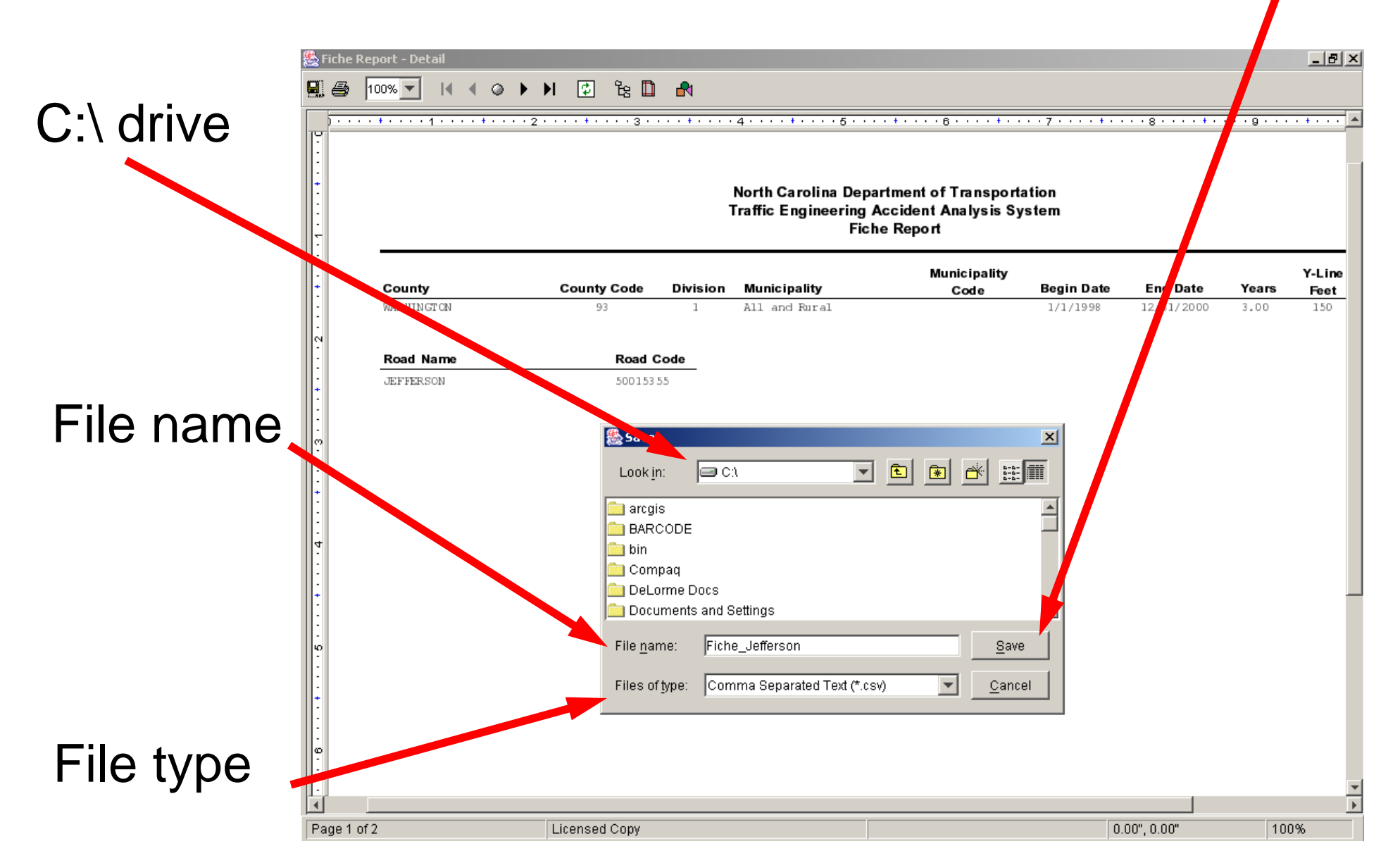

Open the C:\Fiche\_Jefferson.csv file and save it as an Excel spreadsheet (C:\Fiche\_Jefferson.xls) on the C:\ drive using the "File" and "Save As..." functions:

\_ 8 × 🗙 Microsoft Excel - Fiche\_Jefferson.csv 🐏 Eile Edit View Insert Format Tools Data Window Help Acrobat \_ 8 × B B 𝔅 𝔄 𝔄 · □ · □ · ● ● 𝔅 𝔅 Σ 𝑘 𝔅 𝔅 𝔅 𝔅 𝔅 𝔅 𝔅 🖻 🖪 🖾 🖤 \* в *I* <u>U</u> ≡ ≡ ≡ ፼ \$ %, ‰, ∰ ∉ ∉ ⊡ • ⊘ • <u>А</u> • Arial 10 North Carolina Department of Transportation A1 "File" and Α B Traffic Engineering Accident Analysis System 1 North Fiche Report County Co Division Municipalit Municipali Begin Date End Date Years 2 County Y-Line WASHING 1 All and Rural 3 150 93 "Save As..." Road Nam Road Code 4 JEFFERS( 50015355 ######## Page 1 of 2 On Road Miles / From Road Toward Ro Milepost R Milepost F S functions Muni. Crash ID Date С 428 BRINKLEY 0 8 JEFFERS(FORT WILLIAMS 2 7 8 999.999 99127363 7/4/1999 40 9 428 JEFFERS 0.019 S FOURTH BRINKLEY 25 0 1 C 999.999 99245653 12/6/1999 10 428 JEFFERS 0 8 999.999 31 0 10 WATER MAIN 1E+08 4/10/2000 11 428 THIRD Πl JEFFERS(FOURTH) 999.999 98193406 10/8/1998 З 2 7 1 B 12 428 WATER 0 JEFFERS(WASHINGTON 999.999 29 Π 10 13 428 WATER 0.019 W JEFFERS(WASHINGTON 31 Π 10 999 999 98240038 12/8/1998 14 428 MAIN 0 JEFFERS(WASHING)SR 1325 1.75 99176848 9/13/1999 30 7 10 C:\drive 15 428 US 64 0 JEFFERS(WASHING US 64 3.06 99236731 ########### 21 Π 1 B egend: Muni. Save As ? × 17 HHHHHH 18 Save in: SYSTEM (C:) -1 19 anci 20 INSIGHT source 🗋 arcois Save TEAAS 🖏 sai 21 BARCODE IXOS-ARCHIVE Cancel 22 🗋 bin 🗋 LW DI TEAASErr 🖏 sr 1 🔊 sr: 23 🗋 Compag 向 oracle 📄 temp Options... 24 DeLorme Docs 📄 vbroker 🖏 us Diotwork 25 Documents and Settings 📄 win32app 🖏 us! Drogram Files File type 📄 filelib 26 D WINNT Python21 27 🗋 help Na Fiche Jefferson.csv Reports Þ 28 Save 29 30 File name: Fiche\_Jefferson.csv 31 CSV (Comma delimited) (\*.csv) Save as type: 32 Microsoft Excel Workbook (\*.xls) 33 Template (\*.xlt) 34 Formatted Text (Space delimited) (\*.prn) Fiche Jefferson Text (Tab delimited) (\*.txt) Microsoft Excel 5.0/95 Workbook (\*.xls) NUM Ready Microsoft Excel 97 & 5.0/95 Workbook (\*.xls)

#### Sort the Excel spreadsheet in ascending order by column

| Δ.                                    | Micros        | soft Excel - Fiche_Je                       | fferson.xls                               |                     |                  |                                |                                        |          |                                         |             |         |   |          | _ 8 × |
|---------------------------------------|---------------|---------------------------------------------|-------------------------------------------|---------------------|------------------|--------------------------------|----------------------------------------|----------|-----------------------------------------|-------------|---------|---|----------|-------|
| / \.                                  | 📔 Eile        | <u>E</u> dit <u>V</u> iew <u>I</u> nsert Fg | ormat <u>T</u> ools <u>D</u> ata <u>W</u> | jindow <u>H</u> elp | Acro <u>b</u> at |                                |                                        |          |                                         |             |         |   |          | _ 8 × |
|                                       | ÏD 😅          | 🔒 🖨 🗟 🖤                                     | እ 🗈 🖻 🖊 🗠                                 | + CH + 👹            | 🛓 😵 🗵            | f≈ <b>≜</b> ↓ <mark>Z</mark> ↓ | 1 🛍 🤵 🧳                                | 3 100% - | . 2                                     |             |         |   |          |       |
|                                       | Arial         | • 10                                        | • B I U                                   |                     | a \$ %           | +.0 .00<br>.00 + 0             |                                        |          | <u>A</u> -                              |             |         |   |          |       |
|                                       | A             | 1                                           | = Jorth Carolina [                        | <br>Department      | of Transport     | ation                          |                                        |          | _                                       |             |         |   |          |       |
|                                       |               | A B                                         | Traffic Engineer                          | ing Acciden         | it Analysis S    | System                         |                                        |          |                                         |             |         |   |          |       |
| <b>7</b>                              | 1 Nort        | h<br>ntv – County Cou                       | Fiche Report                              | it Municinali       | Begin Date       | End Date                       | Vears                                  | Y-Line   |                                         |             |         |   |          |       |
|                                       | 3             | WASH' 4G                                    | 93 1                                      | All and Ru          | iral             | 1/1/1998                       | ###################################### | 3        | 150                                     |             |         |   |          |       |
|                                       | 4 Roa         | d Nam Road Code                             |                                           |                     |                  |                                |                                        |          |                                         |             |         |   |          |       |
|                                       | 5 JEF         | FERS(5/215365                               |                                           |                     |                  |                                |                                        |          |                                         |             |         |   |          |       |
| Salact all                            | 7 Mun         | ni. On Road M                               | 1iles / From Roa                          | dToward Ro          | Milepost R       | Milepost                       | Crash ID                               | Date     | T                                       | С           | F       | L | S        |       |
| Select all                            | 8             | 28 BRINKLEY                                 | 0 S                                       | JEFFERS             | FORT WIL         | LIAMS                          | 999.999                                | 99127363 | 7/4/1999                                | 2           |         | 1 | 7        | 4 O   |
|                                       | 9             | 428 JEFFERS                                 | 0.019 S                                   |                     |                  |                                | 999.999                                | 99245653 | 12/6/1999                               | 25          |         | 1 | 0        | 1 C   |
| records                               | 10            | 420 JEFFERS                                 |                                           | JEFFERS             |                  |                                | 999.999                                | 98193406 | 4/10/2000                               | 3           |         | 2 | 7        | 1 B   |
| 1000100                               | 71            | 428 WATER                                   | 0                                         | JEFFERS             | WASHING          | TON                            | 999.999                                | 1E+08    | ####################################### | 29          |         | 1 | 0        | 1 0   |
|                                       | 13            | 428 WATER                                   | 0.019 W                                   | JEFFERS             | WASHING          | TON                            | 999.999                                | 98240038 | 12/8/1998                               | 31          |         | 1 | 0        | 1 0   |
|                                       | 14            | 428 MAIN                                    | 0                                         | JEFFERS             |                  | SR 1325                        | 1.75                                   | 99176848 | 9/13/1999                               | 30          |         | 1 | 7        | 10    |
|                                       | 10<br>16 Lege | 420 03 64<br>end: Muni                      | U                                         | JEFFERS             | WASHING          | 03 64                          | 3.06                                   | 99236731 |                                         |             |         | 2 | <u> </u> |       |
| "Data"                                | 17 ####       | ###### Page 2 of 2                          |                                           | <u> </u>            | Sort             |                                |                                        | ? ×      |                                         |             |         |   |          |       |
|                                       | 18            |                                             |                                           |                     | Sort by          |                                |                                        |          |                                         |             |         |   |          |       |
|                                       | 20            |                                             |                                           |                     | Column A         | •                              | ] • Ascend                             | ling     |                                         |             |         |   |          |       |
| and Sort                              | 21            |                                             |                                           |                     | Then by          |                                | O <u>D</u> escen                       | iding    |                                         |             |         |   |          |       |
|                                       | 22            |                                             |                                           |                     |                  |                                | 1  • Ascend                            | lina     |                                         |             |         |   |          |       |
| functions                             | 23            |                                             |                                           |                     | 1                | <u> </u>                       |                                        | iding    |                                         |             |         |   |          |       |
| Turiction 3                           | 25            |                                             |                                           |                     | Then by          |                                |                                        |          |                                         |             |         |   |          |       |
|                                       | 26            |                                             |                                           |                     |                  | -                              | Ascend                                 | ling     |                                         |             |         |   |          |       |
|                                       | 27            |                                             |                                           |                     | Muliek bas       |                                | O Descen                               | iding    |                                         |             |         |   |          |       |
|                                       | 29            |                                             |                                           |                     | My list has —    |                                |                                        |          |                                         |             |         |   |          |       |
|                                       | 30            |                                             |                                           |                     | vo neauer        | 000 101                        | vo neader ro <u>v</u>                  | <u>×</u> |                                         |             |         |   |          |       |
| COIUMIN A,                            | 31            |                                             |                                           |                     | Options          |                                | ОК                                     | Cancel   |                                         |             |         |   |          |       |
| · · · · · · · · · · · · · · · · · · · | 33            |                                             |                                           |                     |                  |                                |                                        |          |                                         |             |         |   |          |       |
| ascending                             | 34            |                                             | ,                                         |                     |                  |                                |                                        | _        |                                         |             |         |   |          |       |
| ascending                             |               | Fiche_Jefferson                             | /                                         |                     |                  |                                |                                        | •        |                                         | Dum - 0.400 | 64000 0 |   |          |       |
|                                       | Ready         |                                             |                                           |                     |                  |                                |                                        |          |                                         | 5um=8439    | 64983.8 |   | INUM     |       |

# Only the data and a header row are needed. Therefore, highlight and delete all unnecessary rows:

| 00         |          |                                                   |                      |                             |                             |                   |                  |                      |                       |          |             |    |   |     |     | 1 = 1 - 1 |
|------------|----------|---------------------------------------------------|----------------------|-----------------------------|-----------------------------|-------------------|------------------|----------------------|-----------------------|----------|-------------|----|---|-----|-----|-----------|
|            | <u>×</u> | Microsoft Exc                                     | el - Fiche_3         | lefferson.xl                | 5                           |                   |                  |                      |                       |          |             |    |   |     |     |           |
|            |          | 🖞 Eile Edit V                                     | jew <u>I</u> nsert   | F <u>o</u> rmat <u>T</u> oo | ls <u>D</u> ata <u>W</u> ir | ndow <u>H</u> elp | Acro <u>b</u> at |                      |                       |          |             |    |   |     |     |           |
|            | [        | 🗅 😅 🖬 🍦                                           | 🗟 🔪                  | አ 🖻 🛍                       | 🖁 💅 😰                       | • CH + 🔮          | ι 😤 Σ            | f <sub>∗</sub> A∣ Z∣ | 🛍 🔮 🧃                 | 3 100% - | · 😰         |    |   |     |     |           |
|            | ļ F      | Arial                                             | <b>▼</b> 1           | 0 <b>- B</b>                | <u>ı</u> <u>u</u> ≣         |                   | 5 %              | +.0 .00              | €                     | - 🕭 -    | <u>A</u> -  |    |   |     |     |           |
|            | 11       | A9                                                | •                    | = 12/13                     | /2006                       |                   |                  |                      | 1                     |          | _           |    |   |     |     |           |
|            |          | Α                                                 | B                    | С                           | D                           | E                 | F                | G                    | H                     | I        | J           | K  | L | M   | N   | 0 -       |
|            | 1        | 428                                               | BRINKLEY             | 0                           | S                           | JEFFERS           | FORT WIL         | LIAMS                | 999.999               | 99127363 | 7/4/1999    | 2  | 1 | 7   | 4   | 0         |
|            | 2        | 428                                               | JEFFERS(             | 0.019                       | S                           | FOURTH            | BRINKLEN         | (                    | 999.999               | 99245653 | 12/6/1999   | 25 | 1 | 0   | 1   | С         |
|            | 3        | 428                                               | JEFFERS(             | 0                           | S                           | WATER             | MAIN             |                      | 999.999               | 1E+08    | 4/10/2000   | 31 | 1 | 0   | 1   | 0         |
|            | 4        | 428                                               | THIRD                | 0                           |                             | JEFFERS           | FOURTH           |                      | 999.999               | 98193406 | 10/8/1998   | 3  | 2 | 7   | 1   | В         |
| Salact     | 5        | 428                                               | WATER                | 0                           |                             | JEFFERS           | WASHING          | TON                  | 999.999               | 1E+08    | ########### | 29 | 1 | 0   | 1   | 0         |
| OCICCI     | 6        | 428                                               | WATER                | 0.019                       | W                           | JEFFERS           | WASHING          | TON                  | 999.999               | 98240038 | 12/8/1998   | 31 | 1 | 0   | 1   | 0         |
|            |          | 428                                               | MAIN                 | U                           |                             | JEFFERS           | WASHING          | SR 1325              | 1.75                  | 99176848 | 9/13/1999   | 30 | 1 | /   | 1   | 0         |
| ovtra      | 8        | 428                                               | US 64<br>Dece 1 of 1 | U                           |                             | JEFFERS           | WASHING          | 05.64                | 3.Ub                  | 99236731 | *****       | 21 | 2 | U   | 1   | 8         |
|            | 9        | 1 <del>////////////////////////////////////</del> | Page 1 of 2          | 2                           |                             |                   |                  |                      |                       |          |             |    |   |     |     |           |
|            |          |                                                   | rayez urz            | <u> </u>                    |                             | Municipali        |                  |                      |                       |          |             |    |   |     |     |           |
| rowe       |          |                                                   |                      |                             |                             | tv                |                  |                      |                       | Y-Line   |             |    |   |     |     |           |
| 10003      | 11       | County                                            | County Co            | Division                    | Municipalit                 | Code              | Begin Date       | End Date             | Years                 | Feet     |             |    |   |     |     |           |
|            | 12       | 2 JEFFERS                                         | 50015355             |                             |                             |                   |                  |                      |                       |          |             |    |   |     |     |           |
|            |          |                                                   | Muni.                |                             |                             |                   |                  |                      |                       |          |             |    |   |     |     |           |
|            |          |                                                   | Code -               |                             |                             |                   |                  |                      |                       |          |             |    |   |     |     |           |
|            |          |                                                   | Municipali           |                             |                             |                   |                  |                      |                       |          |             |    |   |     |     |           |
|            |          |                                                   | ty Code              |                             |                             |                   |                  |                      |                       |          |             |    |   |     |     |           |
|            |          |                                                   | Dir -                |                             |                             |                   |                  | 👗 Cu                 | t                     |          |             |    |   |     |     |           |
|            |          |                                                   | Direction            |                             |                             |                   |                  | 🖻 <u>c</u> o         | ру                    |          |             |    |   |     |     |           |
|            |          |                                                   | Τ-                   |                             |                             |                   |                  | 🔁 Pa                 | ste                   |          |             |    |   |     |     |           |
|            |          |                                                   | Accident             |                             |                             |                   |                  | Pa                   | ste Special           |          |             |    |   |     |     |           |
|            |          |                                                   | lype                 |                             |                             |                   |                  |                      |                       | _        |             |    |   |     |     |           |
|            |          |                                                   | C - Road             |                             |                             |                   |                  | Ins                  | sert                  |          |             |    |   |     |     |           |
|            |          |                                                   | Condition            |                             |                             |                   |                  | <u>D</u> e           | lete                  |          |             |    |   |     |     |           |
|            |          |                                                   | r -<br>Doodway       |                             |                             |                   |                  | Cle                  | ear Co <u>n</u> tents |          |             |    |   |     |     |           |
|            |          |                                                   | Feature              |                             |                             |                   |                  | P Eo                 | rmat Cells            |          |             |    |   |     |     |           |
| Diaht alia |          |                                                   |                      |                             |                             |                   |                  |                      | midu Celis            |          |             |    |   |     |     |           |
|            |          |                                                   | Condition            |                             |                             |                   |                  | <u>R</u> o           | w Height              |          |             |    |   |     |     |           |
| 0          |          |                                                   | S-                   |                             |                             |                   |                  | Hic                  | 1e<br>                |          |             |    |   |     |     |           |
| and cala   | ot       |                                                   | Accident             |                             |                             |                   |                  |                      | hide                  |          |             |    |   |     |     |           |
| and sele   |          | Legend:                                           | <u>Severity</u>      |                             |                             |                   |                  |                      |                       |          |             |    |   |     |     |           |
|            | 14       |                                                   | a laffar             | Miles /                     |                             |                   |                  |                      |                       |          |             |    |   |     |     |           |
| "Doloto"   |          |                                                   | e_Jerrer\$0          | 5                           |                             |                   |                  |                      |                       | 1        |             |    |   |     |     |           |
|            | KE       | sauy                                              |                      |                             |                             |                   |                  |                      |                       |          |             |    |   | j j | NOM |           |

# Only the data and a header row are needed. Therefore, highlight and delete additional unnecessary rows:

| 0 0         |              |                         |                    |                             |                 |                             |                  |                                                                                                    |                                                  |          |             | J         |    |                          |     |          |
|-------------|--------------|-------------------------|--------------------|-----------------------------|-----------------|-----------------------------|------------------|----------------------------------------------------------------------------------------------------|--------------------------------------------------|----------|-------------|-----------|----|--------------------------|-----|----------|
|             | 🗙 Micro      | soft Exc                | el - Fiche_3       | Jefferson.xl                | 5               |                             |                  |                                                                                                    |                                                  |          |             |           |    |                          |     | _ B ×    |
|             | 🛛 🎦 Eile     | <u>E</u> dit <u>V</u> i | jew <u>I</u> nsert | F <u>o</u> rmat <u>T</u> oo | ls <u>D</u> ata | <u>W</u> indow <u>H</u> elp | Acro <u>b</u> at |                                                                                                    |                                                  |          |             |           |    |                          |     | _ 8 ×    |
|             | 🗅 🖻          | ; 🖬 🛛 🗧                 | i 🖓 🔬              | አ 🖻 🛍                       | 3 🝼 🛛           | າ 🕶 👻 🍓                     | 🤹 😵              | $f_{*} \begin{array}{c} A \\ Z \end{array} \downarrow \begin{array}{c} Z \\ A \end{array} \downarrow$ | 🔟 💇 🤞                                            | 3 100% - | · 😰         |           |    |                          |     |          |
|             | Arial        |                         | • 1                | 0 • B                       | ΙU              |                             | 5 %              | •.0 •.0<br>• • 00 • €                                                                                 | 8 📬 📬                                            | 📃 + 🕭 +  | <u>A</u> -  |           |    |                          |     |          |
|             | A            | 10                      | •                  | = North                     | Carolina        | Department                  | of Transpo       | rtation                                                                                               |                                                  |          |             |           |    |                          |     |          |
|             | 1            | A (20)                  |                    | Traffic                     | : Engine:       | ering Accident              | t Analysis       | System                                                                                                |                                                  |          |             |           |    |                          |     |          |
|             | 2            | 420                     | JEFFERS            | 0.019                       | S               | FOURTH                      | BRINKLE          | Y                                                                                                    | 999.999                                          | 99245653 | 12/6/1999   | 25        | 1  |                          | 1 ( | 2        |
|             | 3            | 428                     | JEFFERS            | 0                           | S               | WATER                       | MAIN             |                                                                                                    | 999.999                                          | 1E+08    | 4/10/2000   | 31        | 1  | I 0                      | 1 ( | 5        |
|             | 4            | 428                     | THIRD              | 0                           |                 | JEFFERS                     | FOURTH           |                                                                                                    | 999.999                                          | 98193406 | 10/8/1998   | 3         | 2  | 2 7                      | 1 1 | 3        |
| Salact      | 5            | 428                     | WATER              | 0                           | 1.4.1           | JEFFERS                     | WASHIN           | GTON                                                                                                  | 999.999                                          | 1E+08    | ########### | 29        | 1  |                          | 10  | 2        |
|             | 5            | 428                     |                    | 0.019                       | W               | JEFFERS                     | WASHIN           | GION<br>den 1995                                                                                      | 999.999                                          | 98240038 | 12/8/1998   | 31        |    |                          | 10  | 2        |
|             | 8            | 420                     | MAIN<br>US 64      | U<br>0                      |                 | JEFFERS                     | WASHIN           | 3 3 K 1325<br>3 11 S 64                                                                               | 3.06                                             | 99176040 | 9/13/1999   | 21        | -  |                          | 1   | 3        |
| extra 🔪     |              | 420                     | 0004               | Miles /                     |                 |                             | WW KOT III 4     | 0004                                                                                                  | 0.00                                             | 00200101 |             | 21        |    |                          |     | <u> </u> |
|             | Mu           | ni.                     |                    | Dir                         |                 |                             |                  |                                                                                                    |                                                  |          |             |           |    |                          |     |          |
|             | 9 <u>Coo</u> | le                      | On Road            | From                        | From Ro         | badToward Ro                | Milepost         | R Milepost                                                                                            | Crash ID                                         | Date     | Т           | С         | F  | L S                      | S   |          |
| OWS         | Nor          | th                      |                    |                             |                 |                             |                  |                                                                                                    |                                                  |          |             |           |    |                          |     |          |
|             | Dor          | olina                   |                    |                             |                 |                             |                  |                                                                                                    |                                                  |          |             |           |    |                          |     |          |
|             |              | oanne<br>of             |                    |                             |                 |                             |                  |                                                                                                    |                                                  |          |             |           |    |                          |     |          |
|             | Tra          | nsport                  |                    |                             |                 |                             |                  |                                                                                                    |                                                  |          |             |           |    |                          |     |          |
|             | atio         | in İ                    |                    |                             |                 |                             |                  |                                                                                                    |                                                  |          |             |           |    |                          |     |          |
|             | Trat         | ffic                    |                    |                             |                 |                             |                  |                                                                                                    |                                                  |          |             |           | 9  | 6 Cu <u>t</u>            |     |          |
|             | Eng          | gineeri                 |                    |                             |                 |                             |                  |                                                                                                    |                                                  |          |             |           | Ē  | ≧ ⊆ору                   |     |          |
|             | ng           |                         |                    |                             |                 |                             |                  |                                                                                                    |                                                  |          |             |           | C. | Paste                    |     |          |
|             | Act          | alveie                  |                    |                             |                 |                             |                  |                                                                                                    |                                                  |          |             |           |    | Paste <u>S</u> pecial.   |     |          |
|             | Svs          | stem                    |                    |                             |                 |                             |                  |                                                                                                    |                                                  |          |             |           |    | Insert                   |     |          |
|             | Fic          | he                      |                    |                             |                 |                             |                  |                                                                                                    |                                                  |          |             |           |    | Delete                   |     |          |
|             | 10 Rep       | port                    |                    |                             |                 |                             |                  |                                                                                                    |                                                  |          |             |           |    | Clear Content            | :s  |          |
|             | 11 Roa       | ad Nam                  | Road Code          |                             |                 | 4 411 1.0                   |                  | 4 14 14 000                                                                                           |                                                  |          | 450         |           |    |                          |     |          |
|             | 12           |                         | WASHING            | 93                          |                 | 1 All and Ru                | ral              |                                                                                                    | , <del>,,,,,,,,,,,,,,,,,,,,,,,,,,,,,,,,,,,</del> | J        | 150         |           | ¤  | <u>     Format Cells</u> |     |          |
| Diabt aliak | 14           |                         |                    |                             |                 |                             |                  |                                                                                                    |                                                  |          |             |           |    | Row Height               |     |          |
|             | 15           |                         |                    |                             |                 |                             |                  |                                                                                                    |                                                  |          |             |           |    | <u>H</u> ide<br>Usbido   |     |          |
| <u> </u>    | 16           |                         |                    |                             |                 |                             |                  |                                                                                                    |                                                  |          |             |           |    | Onnide                   |     |          |
| and calact  | 17           |                         |                    |                             |                 |                             |                  |                                                                                                    |                                                  |          |             |           |    |                          |     |          |
|             | 18           |                         |                    |                             |                 |                             |                  |                                                                                                    |                                                  |          |             |           |    |                          |     |          |
|             |              | ▶ \Fich                 | e_Jeffersor        | n /                         | I               |                             |                  |                                                                                                    |                                                  | •        |             |           |    |                          |     |          |
| 'I)elete"   | Ready        |                         |                    |                             |                 |                             |                  |                                                                                                    |                                                  |          |             | Sum=72934 | ŀ  |                          |     |          |
|             | 7            |                         |                    |                             |                 |                             |                  |                                                                                                    |                                                  |          |             |           |    | · · · · · · · ·          | ,   |          |

# Because the "Miles/Dir From" header is combined, the remaining headers are off by one cell.

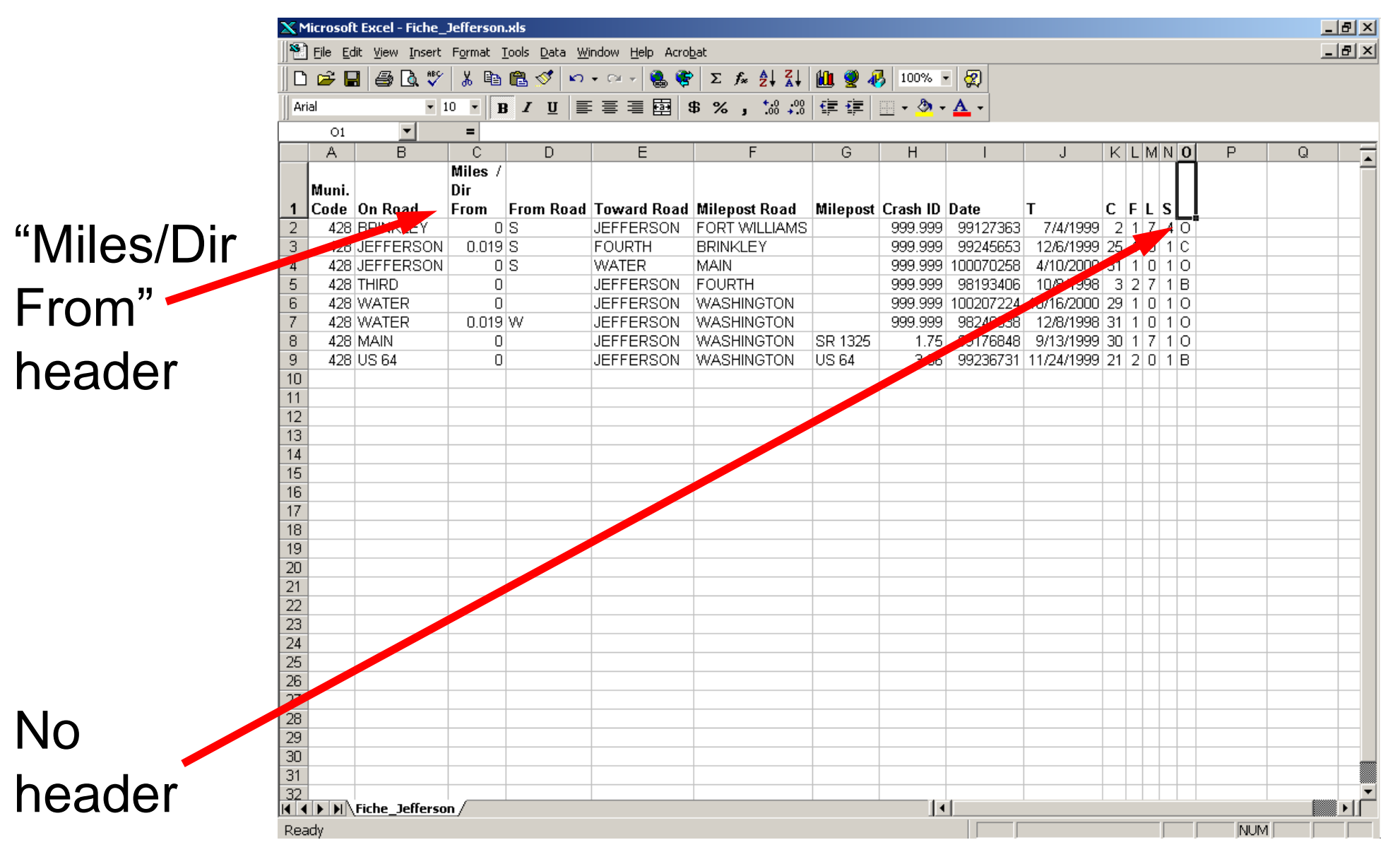

# Insert an additional cell where the "From Road" header is located and move the headers to the right.

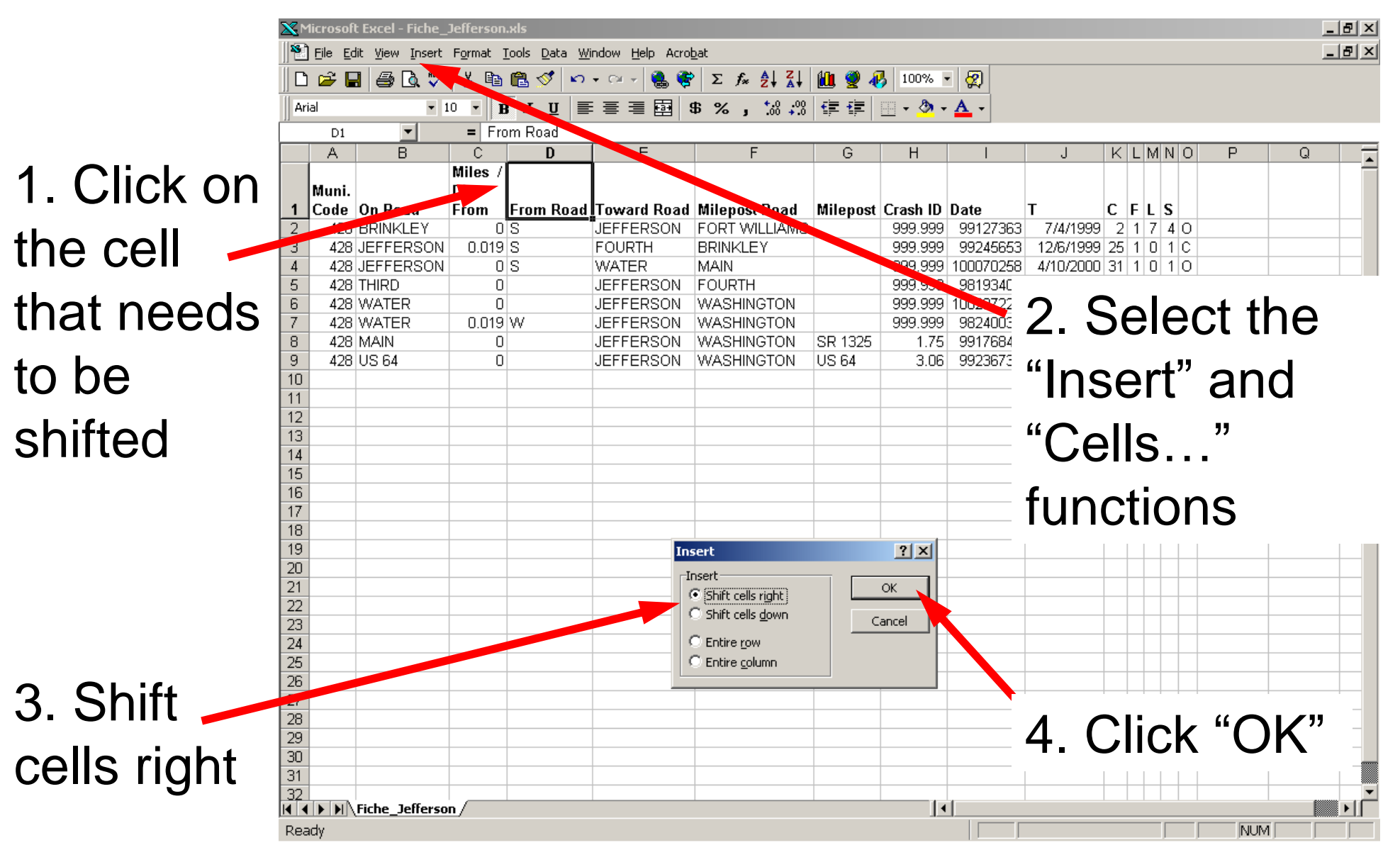

Adjust the headers for the "Miles" and "Dir" columns.

The location of the crashes can now be reviewed.

However, because Jefferson Street in Washington County is not mileposted, it must first be mileposted in order to determine the mileposts of the individual crashes (and, therefore, their locations).

| <b>Pi</b> i | efferson | Fiche.csv      |       |       |           |               |          |          |           |          |    |   | _ |   | × |
|-------------|----------|----------------|-------|-------|-----------|---------------|----------|----------|-----------|----------|----|---|---|---|---|
|             | A        | В              | С     | C D E |           | F             | F G      |          | H I       |          | Κ  | L | М | Ν |   |
|             |          |                |       | Di    |           |               | Milepost |          |           |          |    |   |   |   |   |
| 1           | Muni.    | On Road        | Miles | Г     | From Road | Toward Road   | Road     | Milepost | Crash ID  | Date     | Т  | С | F | S |   |
| 2           | 428      | BRINKLEY       | 0     | S     | JEFFERSON | FORT WILLIAMS |          | 999.999  | 99127363  | 7/4/99   | 2  | 1 | 7 | 0 |   |
| 3           | 428      | JEFFERSON      | 0.019 | S     | FOURTH    | BRINKLEY      |          | 999.999  | 99245653  | 12/6/99  | 25 | 1 | 0 | С |   |
| 4           | 428      | JEFFERSON      | 0     | S     | WATER     | MAIN          |          | 999.999  | 100070258 | 4/10/00  | 31 | 1 | 0 | 0 |   |
| 5           | 428      | THIRD          | 0     |       | JEFFERSON | FOURTH        |          | 999.999  | 98193406  | 10/8/98  | 3  | 2 | 7 | В |   |
| 6           | 428      | WATER          | 0.019 | W     | JEFFERSON | WASHINGTON    |          | 999.999  | 98240038  | 12/8/98  | 31 | 1 | 0 | 0 |   |
| 7           | 428      | MAIN           | 0     |       | JEFFERSON | WASHINGTON    | SR 1325  | 1.75     | 99176848  | 9/13/99  | 30 | 1 | 7 | 0 |   |
| 8           | 428      | US 64          | 0     |       | JEFFERSON | WASHINGTON    | US 64    | 3.06     | 99236731  | 11/24/99 | 21 | 2 | 0 | В | - |
|             |          | jeffersonFiche |       |       |           |               | •        |          |           |          |    |   |   |   |   |

#### Milepost Jefferson Street:

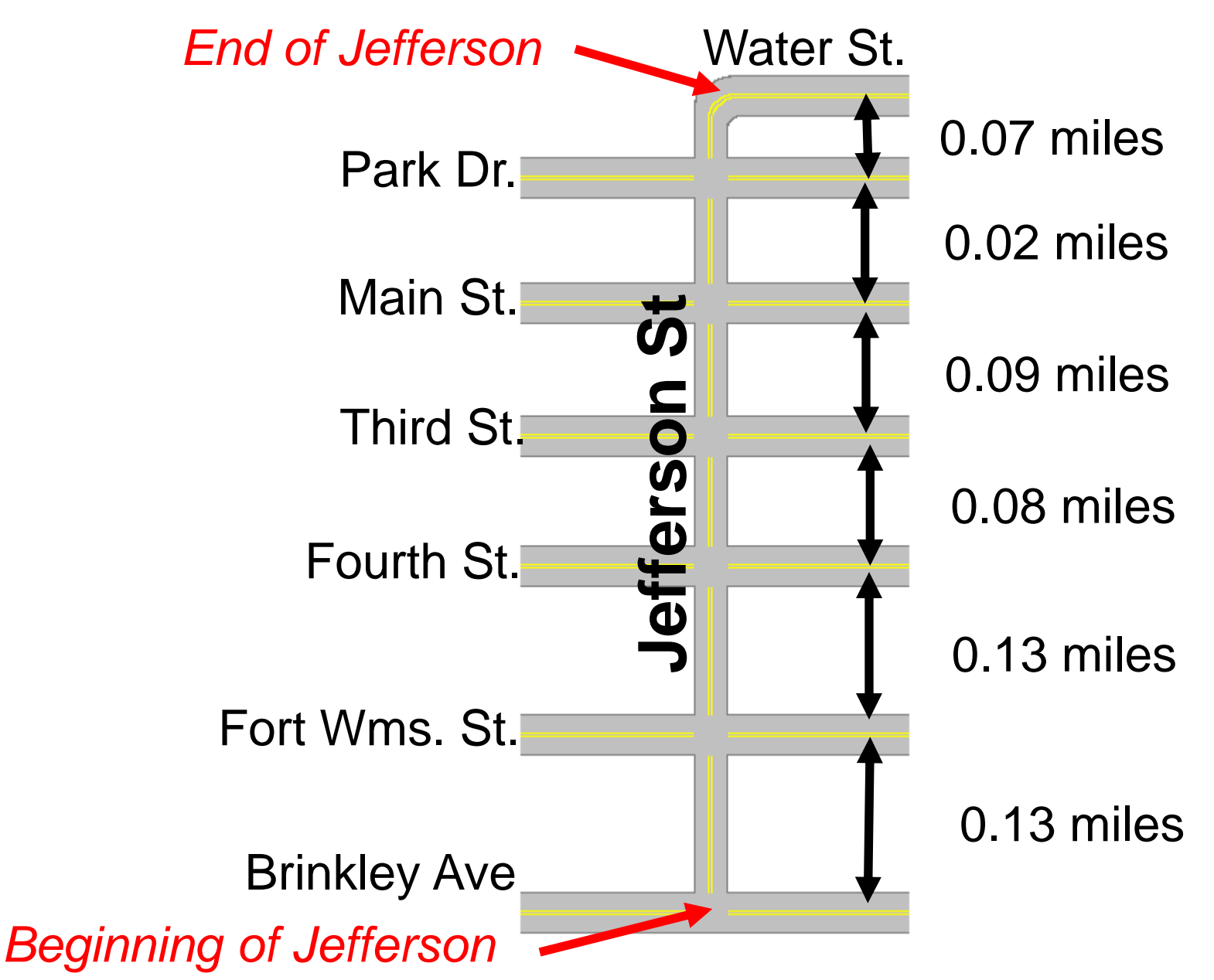

#### Milepost Jefferson Street:

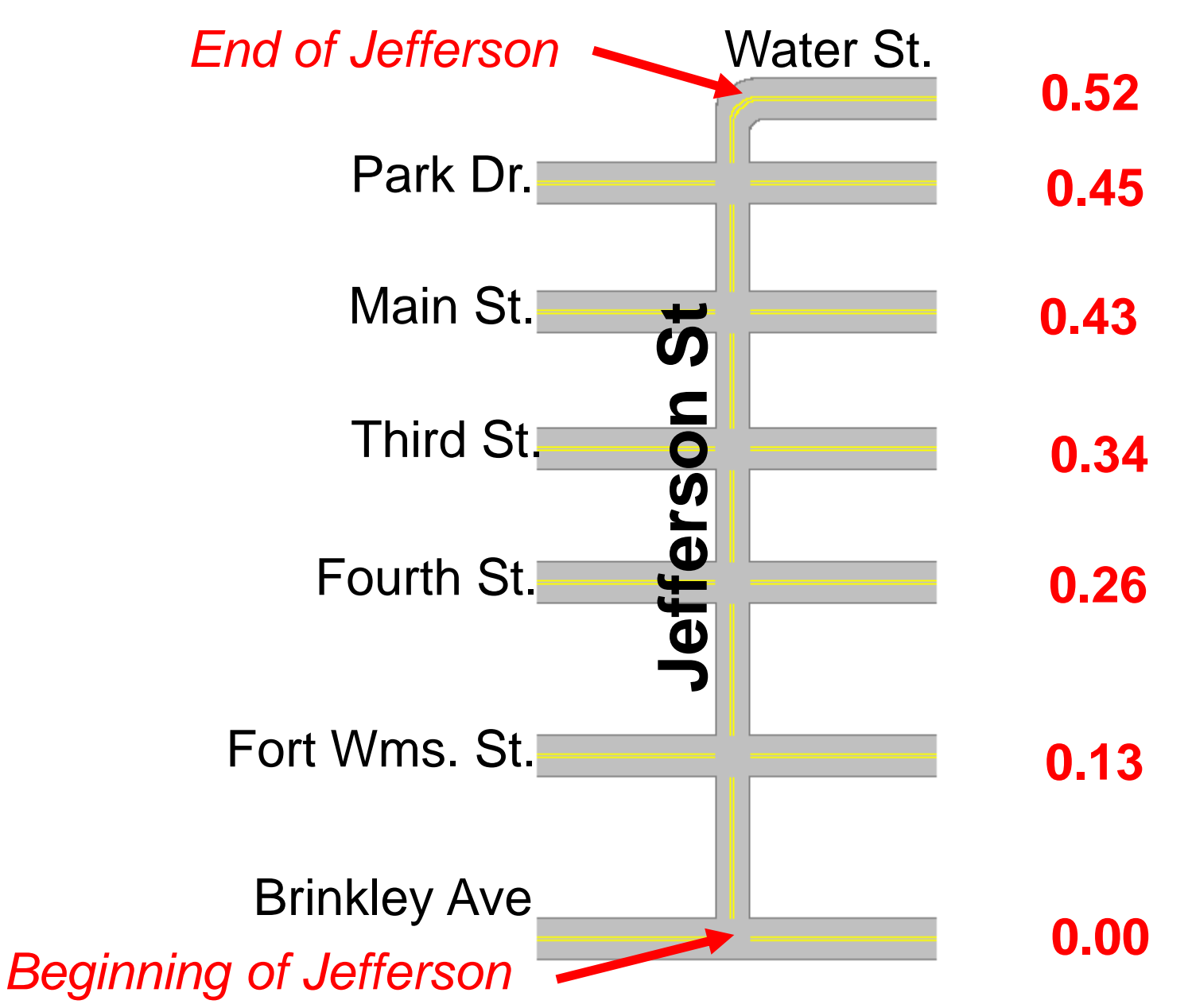

#### Now locate and milepost crashes Jefferson St.

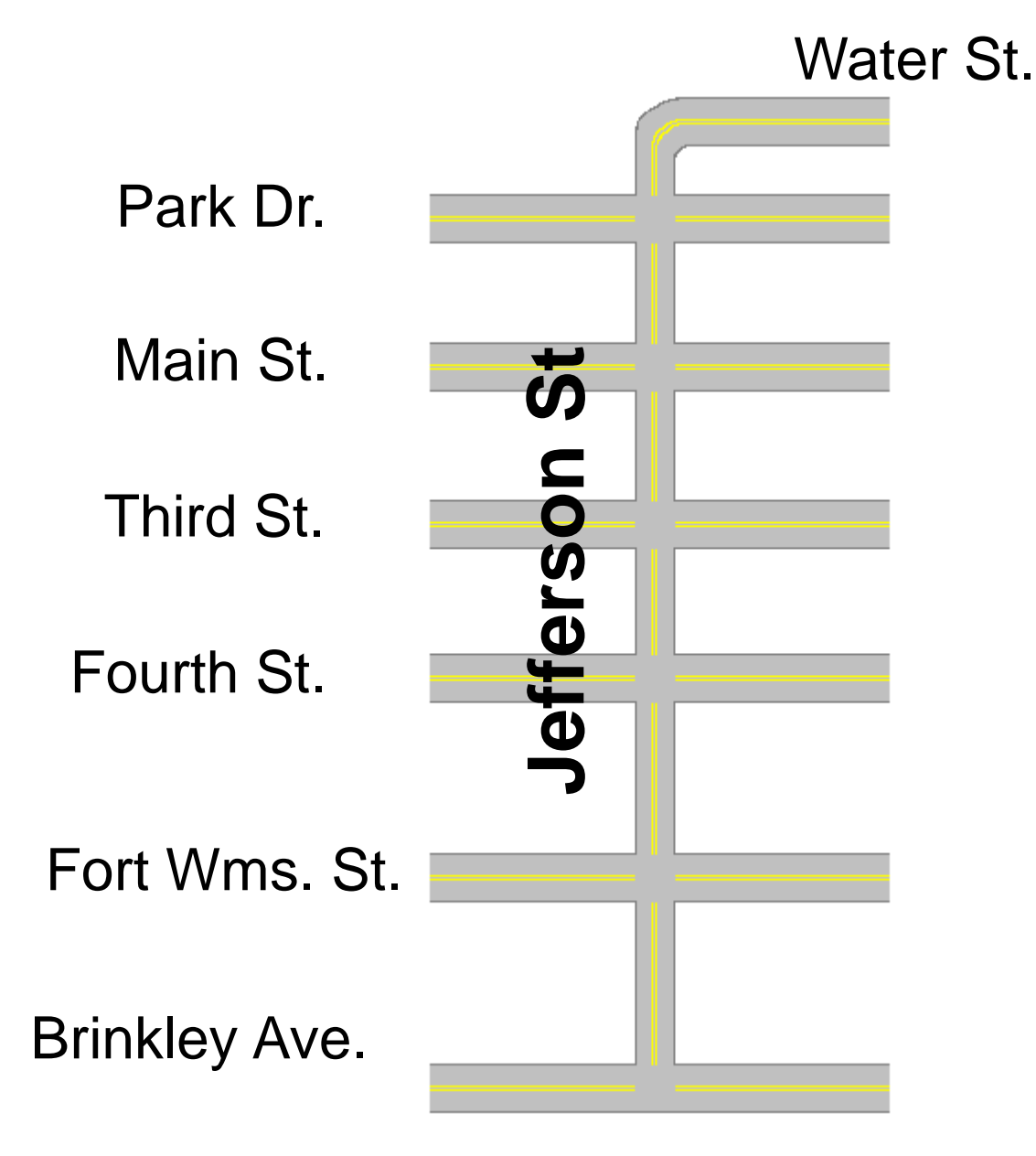

#### Now locate and milepost crashes Jefferson St.

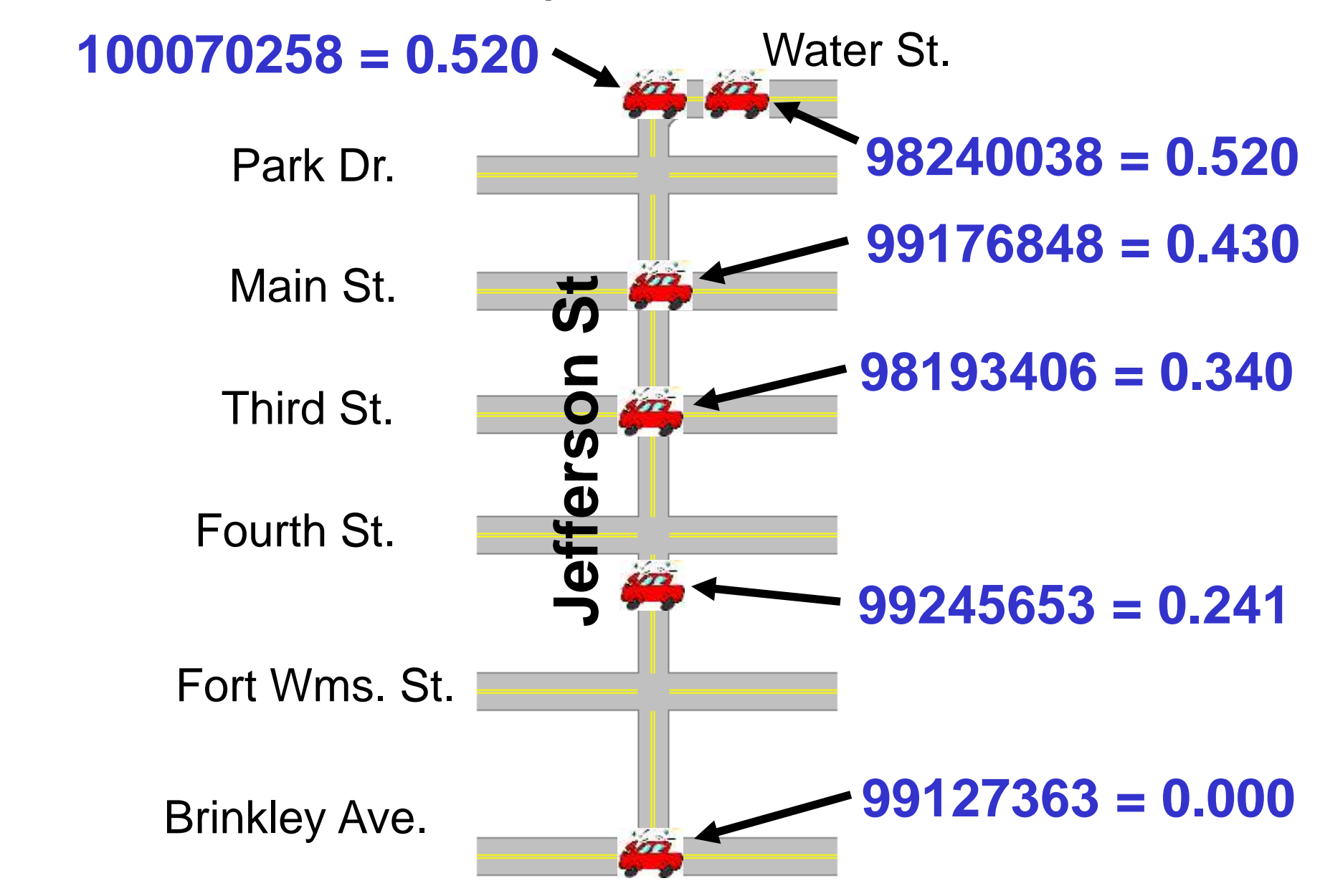